## Dell S2725DS monitor

Korisnički vodič

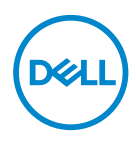

Model monitora: S2725DS Regulatorni model: S2725DSc

- NAPOMENA: NAPOMENA označava važne informacije koje vam pomažu da bolje koristite vaš računar.
- △ OPREZ: OPREZ označava potencijalno oštećenje hardvera ili gubitak podataka ukoliko se ne slede uputstva.
- ▲ UPOZORENJE: UPOZORENJE označava potencijalno oštećenje imovine, ličnu povredu ili smrt.

© 2024 Dell Inc. ili njene podređene kompanije. Sva prava zadržana. Dell Technologies, Dell i ostali žigovi su žigovi kompanije Dell Inc. ili njenih podređenih kompanija. Drugi žigovi mogu biti žigovi njihovih odgovarajućih vlasnika.

2024 - 03

Rev. A00

DEL

# Sadržaj

| Bezbednosna uputstva                            |
|-------------------------------------------------|
| O vašem monitoru                                |
| Sadržaj kutije                                  |
| Funkcije proizvoda                              |
| Kompatibilnost operativnog sistema              |
| ldentifikacija delova i kontrola                |
| Pogled s prednje strane                         |
| Pogled sa zadnje strane                         |
| Pogled sa strane                                |
| Pogled sa donje strane                          |
| Specifikacije monitora                          |
| Specifikacije rezolucije                        |
| Podržani video režimi                           |
| Unapred podešeni režimi prikaza                 |
| Električne specifikacije                        |
| Fizičke karakteristike                          |
| Ekološke karakteristike                         |
| Dodele pinova                                   |
| DisplayPort konektor                            |
| HDMI konektor                                   |
| Plug and play mogućnost                         |
| Kvalitet LCD monitora i politika u vezi piksela |

3

l

(DELL

| Ergonomija                                                        |
|-------------------------------------------------------------------|
| Rukovanje i pomeranje ekrana                                      |
| Smernice za održavanje                                            |
| Čišćenje vašeg monitora                                           |
| Podešavanje monitora 32                                           |
| Instalacija postolja                                              |
| Upotreba nagiba, okretanja i podešavanja visine 34                |
| Nagib, okretanje                                                  |
| Podešavanje visine                                                |
| Rotiranje monitora                                                |
| Povezivanje monitora                                              |
| Povezivanje HDMI kabla                                            |
| Povezivanje DisplayPort 1.2 kabla (opcionalno)                    |
| Provlačenje kablova                                               |
| Pričvršćivanje bočnog poklopca ulaza/izlaza 40                    |
| Slaganje kablova                                                  |
| Uključite monitor                                                 |
| Obezbeđivanje vašeg monitora pomoću Kensington<br>brave (opciono) |
| Uklanjanje postolja monitora                                      |
| VESA montiranje na zid (opcionalno) 43                            |
| Upotreba vašeg monitora                                           |
| Uključivanje monitora                                             |
| Korišćenje tastera džojstika                                      |
| Korišćenje kontrole putem džojstika 45                            |

| Direktne funkcije tastera                                                                 |
|-------------------------------------------------------------------------------------------|
| Korišćenje menija prikaza na ekranu (OSD) 46                                              |
| Upotreba pokretača menija                                                                 |
| Upotreba tastera za navigaciju                                                            |
| Pristupanje sistemu menija                                                                |
| Zaključavanje menija i dugmeta za napajanje 60                                            |
| Poruke upozorenja prikaza na ekranu 63                                                    |
| Podešavanje maksimalne rezolucije 66                                                      |
| Rešavanje problema                                                                        |
| Samotestiranje                                                                            |
| Ugrađena dijagnostika                                                                     |
| Uobičajeni problemi                                                                       |
| Regulatorne informacije                                                                   |
| FCC obaveštenja (samo za SAD) i druge<br>regulatorne informacije                          |
| Baza podataka EU o oznakama energetske efikasnosti<br>i list sa informacijama o proizvodu |
| Kontaktiranje s kompanijom Dell                                                           |

| 5

Deell

## Bezbednosna uputstva

Koristite sledeće bezbednosne smernice da biste zaštitili svoj monitor od potencijalnog oštećenja i da biste osigurali svoju ličnu bezbednost. Osim ako nije drugačije napomenuto, svaki postupak u ovom dokumentu pretpostavlja da ste pročitali informacije o bezbednosti koje su isporučene uz vaš monitor.

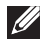

- NAPOMENA: Pre korišćenja monitora, pročitajte informacije o bezbednosti koje su isporučene uz vaš monitor i odštampane na proizvodu. Držite dokumentaciju na bezbednom mestu radi buduće upotrebe.
- 🕂 UPOZORENJE: Upotreba kontrola, podešavanja ili postupaka izuzev onih koji su navedeni u ovoj dokumentaciji može dovesti do izlaganja strujnom udaru, opasnostima od električne struje i/ili mehaničkim opasnostima.
- M UPOZORENJE: Mogući dugotrajni efekat slušanja zvuka pri visokoi jačini tona putem slušalica (na monitoru koji ih podržava) može da prouzrokuje oštećenje sluha.
- Postavite monitor na čvrstu površinu i pažljivo rukujte njime. Ekran je lomljiv i može da se ošteti ako se ispusti ili udari oštrim predmetom.
- Uverite se da je vaš monitor obeležen oznakom nominalne struje za rad sa AC strujom koja se koristi na vašoj lokaciji.
- Držite monitor na sobnoj temperaturi. Okruženje koje je previše toplo ili hladno može da ima negativan efekat na tečni kristal ekrana.
- Povežite kabl za napajanje iz monitora sa zidnom utičnicom koja je pristupačna i nalazi se u blizini. Pogledajte Povezivanje monitora.
- Ne stavljajte monitor na vlažnu površinu ili u blizini vode.
- Ne izlažite monitor uslovima oštrih vibracija ili snažnih udara. Na primer, ne stavljajte monitor u prtljažnik automobila.
- Isključite monitor ako ga nećete koristiti tokom dužeg perioda.
- Da biste izbegli strujni udar, ne pokušavajte da skinete poklopac niti da dodirujete delove unutar monitora.
- Pažljivo pročitajte uputstva. Sačuvajte ovaj dokument za buduću upotrebu. Sledite sva upozorenja i uputstva označena na proizvodu.
- Određeni monitori se mogu montirati na zid korišćenjem VESA kompleta za montiranje koji se posebno prodaje. Obavezno koristite pravilne VESA specifikacije kao što je pomenuto u odeljku montiranja na zid Korisničkog vodiča.

Za informacije o bezbednosnim uputstvima pogledajte dokument Bezbednosnih, ekoloških i regulatornih informacija (SERI) koji je isporučen s vašim monitorom

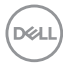

## O vašem monitoru

## Sadržaj kutije

Sledeća tabela navodi listu komponenata koje su isporučene s vašim monitorom. Ako neka komponenta nedostaje, obratite se kompaniji Dell. Za više informacija pogledajte Kontaktiranje s kompanijom Dello

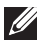

NAPOMENA: Neke stavke mogu biti opcionalne i možda se ne isporučuju uz vaš monitor. Neke funkcije možda neće biti dostupne u određenim zemliama.

| Slika komponente | Opis komponente  |  |
|------------------|------------------|--|
| _                | Prikaz           |  |
|                  | VESA poklopac    |  |
|                  | Podizač postolja |  |
|                  | Osnova postolja  |  |

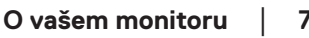

DEL

| Bočni I/O poklopac                                                                                      |
|----------------------------------------------------------------------------------------------------|
| Kabl za napajanje (razlikuje se<br>u zavisnosti od zemlje)                                              |
| HDMI kabl (1,80 m)                                                                                      |
| <ul> <li>Vodič za brzi početak rada</li> <li>Bezbednosne, ekološke i regulatorne informacije</li> </ul> |

## Funkcije proizvoda

**Dell S2725DS** monitor ima aktivnu matricu, tankoslojni tranzistor (TFT), displej sa tečnim kristalima (LCD), antistatičku zaštitu i LED pozadinsko osvetljenje. Monitor ima sledeće funkcije:

- · Podržava brzinu osvežavanja od 100 Hz.
- · Opseg boja od 99% sRGB (tipično).
- · Digitalno povezivanje preko 2 HDMI i DP porta.
- "Plug and play" mogućnost ako je vaš računar podržava.
- Integrisani zvučnici (2 x 5 W).
- Podešavanja pomoću prikaza na ekranu (OSD) za jednostavnu konfiguraciju i optimizaciju ekrana.
- Postolje koje se može odvojiti i Video Electronics Standards Association (VESA) 100 mm otvori za montiranje u cilju fleksibilnih rešenja za montiranje
- · Mogućnosti podešavanja nagiba, okretanja, rotiranja i visine.

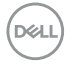

- · Otvor sigurnosne brave za Kensington brave (posebno se prodaje).
- Nudi uslugu Premium Panel Exchange (zamene monitora) tokom garantnog perioda.
- · Podržava funkciju Dell ComfortView Plus.

Dell ComfortView Plus je integrisana funkcija ekrana sa niskim plavim svetlom koja poboljšava udobnost očiju smanjenjem potencijalno štetnih emisija plave svetlosti bez ugrožavanja kvaliteta boje. Pomoću tehnologije ComfortView Plus, Dell je smanjio izloženost štetnoj plavoj svetlosti sa <50% na <35%. Ovaj monitor je sertifikovan sa TUV Rheinland Eye Comfort 3.0 sa ocenom 4 zvezdice. Uključuje ključne tehnologije koje takođe obezbeđuju ekran bez treperenja, brzinu osvežavanja do 100 Hz i raspon boja od najmanje 95% sRGB. Funkcija Dell ComfortView Plus je podrazumevano omogućena na vašem monitoru.

 Ovaj monitor koristi ekran s niskim plavim svetlom. Kada se monitor ponovo postavi na fabrička ili podrazumevana podešavanja, tada je usaglašen sa hardverskom sertifikacijom TÜV Rheinland za nisko plavo svetlo.\*

#### Odnos plavog svetla:

Odnos svetla u opsegu 415 nm – 455 nm u poređenju sa 400 nm – 500 nm biće manji od 50%.

| Kategorija | Odnos plavog svetla |  |
|------------|---------------------|--|
| 1          | ≤ 20%               |  |
| 2          | 20% < R ≤ 35%       |  |
| 3          | 35% < R ≤ 50%       |  |

- Smanjuje nivo štetnog plavog svetla koje emituje ekran za prijatnije gledanje, bez distorzije preciznosti boja.
- Monitor koristi tehnologiju Flicker-Free (bez treperenja) koja uklanja vidljivo treperenje i omogućava udobno iskustvo gledanja i sprečava naprezanje i zamor očiju kod korisnika.
- \* Ovaj monitor je usaglašen sa hardverskom sertifikacijom TÜV Rheinland za nisko plavo svetlo u okviru Kategorije 2.

#### Više informacija o sertifikaciji TÜV Rheinland Eye Comfort 3.0

Program sertifikacije TÜV Rheinland Eye Comfort 3.0 predstavlja šemu zvezdica prilagođenu potrošačima za industriju ekrana koja promoviše dobro zdravlje očiju, od sigurnosti do nege očiju. U poređenju sa postojećim sertifikatima, program sa 5 zvezdica dodaje rigorozne zahteve za testiranje ukupnih atributa nege očiju kao što su nisko plavo svetlo, bez treperenja, brzina osvežavanja, raspon boja, tačnost boja i performanse senzora ambijentalnog svetla. On utvrđuje metriku zahteva i ocenjuje performanse proizvoda na pet nivoa, a sofisticirani proces tehničke procene pruža potrošačima i kupcima indikatore koje je lakše proceniti.

Faktori zdravlja očiju koji se razmatraju ostaju konstantni, međutim, standardi za različite ocene zvezdica su različiti. Što je veća ocena u zvezdicama, to su standardi stroži. U tabeli ispod su navedeni glavni zahtevi za udobnost očiju koji se primenjuju pored osnovnih zahteva za udobnost očiju (kao što su gustina piksela, ujednačenost osvetljenja i boje i sloboda kretanja).

Za više informacija o **sertifikaciji TÜV Eye Comfort** pogledajte:

https://www.tuv.com/world/en/eye-comfort.html

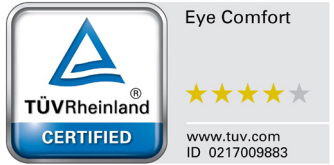

| Zahtevi za Eye Comfort 3.0 i šema ocenjivanja zvezdicama za monitore |                                                                                                    |                                                                                     |                                                                        |                                                                                                    |
|----------------------------------------------------------------------|----------------------------------------------------------------------------------------------------|-------------------------------------------------------------------------------------|------------------------------------------------------------------------|----------------------------------------------------------------------------------------------------|
| Kategorija                                                           | Stavka za testiranje                                                                                                    | Šema ocenjivanja zvezdicama                                                         |                                                                        |                                                                                                    |
|                                                                      |                                                                                                    | 3 zvezdice                                                                          | 4 zvezdice                                                             | 5 zvezdica                                                                                                    |
| Nega očiju                                                           | Nisko plavo svetlo                                                                                                    | TÜV hardverska LBL<br>kategorija III (≤50%) ili<br>softversko LBL rešenje¹          | TÜV hardverska LBL<br>kategorija II (≤35%) ili<br>kategorija I (≤ 20%) | TÜV hardverska LBL<br>kategorija II (≤35%) ili<br>kategorija I (≤ 20%)                                                                                                    |
|                                                                      | Flicker Free (Bez<br>treperenja)                                                                                                    | TÜV smanjeno<br>treperenje ili TÜV bez<br>treperenja                                | TÜV smanjeno<br>treperenje ili TÜV bez<br>treperenja                   | Flicker Free (Bez<br>treperenja)                                                                                                    |
| L Java diania                                                        | Performanse senzora<br>ambijentalnog svetla                                                                                                    | Bez senzora                                                                         | Bez senzora                                                            | Senzor ambijentalnog<br>svetla                                                                                                    |
| ambijentalnim<br>osvetljenjem                                        | Inteligentna CCT<br>kontrola                                                                                                    | Ne                                                                                  | Ne                                                                     | Da                                                                                                    |
|                                                                      | Inteligentna kontrola<br>osvetljenosti                                                                                                    | Ne                                                                                  | Ne                                                                     | Da                                                                                                    |
|                                                                      | Brzina osvežavanja                                                                                                    | ≥60 Hz                                                                              | ≥75 Hz                                                                 | ≥120 Hz                                                                                                    |
|                                                                      | Ujednačenost<br>osvetljenja                                                                                                    | Ujednačenost osvetljenja ≥ 75%                                                      |                                                                        |                                                                                                    |
|                                                                      | Ujednačenost boje                                                                                                    | Ujednačenost boje ∆u'v'                                                             | ≤ 0,02                                                                 |                                                                                                    |
|                                                                      | Sloboda kretanja                                                                                                    | Promene osvetljenja će s<br>Pomeranje boje treba da                                 | se smanjiti za manje od 50<br>bude manje od 0,01                       | )%;                                                                                                    |
| Kvalitet slike                                                       | Razlika game                                                                                                    | Razlika game ≤ ±0,2                                                                 | Razlika game ≤ ±0,2                                                    | Razlika game ≤ ±0,2                                                                                                    |
|                                                                      | Širok raspon boja²                                                                                                    | NTSC <sup>3</sup> Min.72% (CIE<br>1931) ili sRGB <sup>4</sup> Min 95%<br>(CIE 1931) | sRGBª Min.95% (CIE<br>1931)                                            | DCI-P3 <sup>5</sup> Min. 95%<br>(CIE 1976) i sRGB <sup>4</sup><br>Min.95% (CIE 1931) ili<br>Adobe RGB <sup>6</sup> Min.95%<br>(CIE 1931) i sRGB <sup>4</sup><br>Min.95% (CIE 1931) |
| Korisnički vodič za<br>udobnost očiju                                | Korisnički vodič                                                                                                    | Da                                                                                  | Da                                                                     | Da                                                                                                    |
| Napomena                                                             | <ol> <li><sup>1</sup> Softver kontroliše emisiju plave svetlosti tako što smanjuje prekomerno plavo svetlo, što dovodi<br/>do više žutog tona.</li> <li><sup>2</sup> Opseg boja opisuje dostupnost boja na ekranu. Različiti standardi su razvijeni za specifične svrhe.</li> <li>100% odgovara punom prostoru boja kako je definisano u standardu.</li> <li><sup>3</sup> NTSC je skraćenica za Nacionalni komitet za televizijske standarde, koji je razvio prostor boja za<br/>televizijski sistem koji se koristi u Sjedinjenim Državama.</li> <li><sup>4</sup> sRGB je standardni prostor crvene, zelene i plave boje koji se koristi na monitorima, štampačima i<br/>na World Wide Web-u.</li> <li><sup>5</sup> DCI-P3, skraćenica od Digital Cinema Initiatives - Protocol 3, je prostor boja koji se koristi u<br/>digitalnom bioskopu i obuhvata širi spektar boja od standardnog RGB prostora boja.</li> <li><sup>6</sup> Adobe RGB je prostor boja koji je kreirala kompanija Adobe Systems, a koji obuhvata širi spektar<br/>boja od standardnog RGB modela boja, posebno u cijan i zelenoj boji.</li> </ol> |                                                                                     |                                                                        |                                                                                                    |

(Dell

## Kompatibilnost operativnog sistema

- Windows 10 i noviji\*
- macOS 12\* i macOS 13\*

\*Kompatibilnost operativnog sistema na monitorima brenda Dell i Alienware može da varira u zavisnosti od faktora kao što su:

- Određeni datumi objavljivanja kada su verzije, ispravke ili ažuriranja operativnog sistema dostupne.
- Određeni datumi objavljivanja kada su firmver, softverske aplikacije ili ažuriranja upravljačkog programa za monitore brenda Dell i Alienware dostupni na Dell veblokaciji za podršku.

### Identifikacija delova i kontrola

#### Pogled s prednje strane

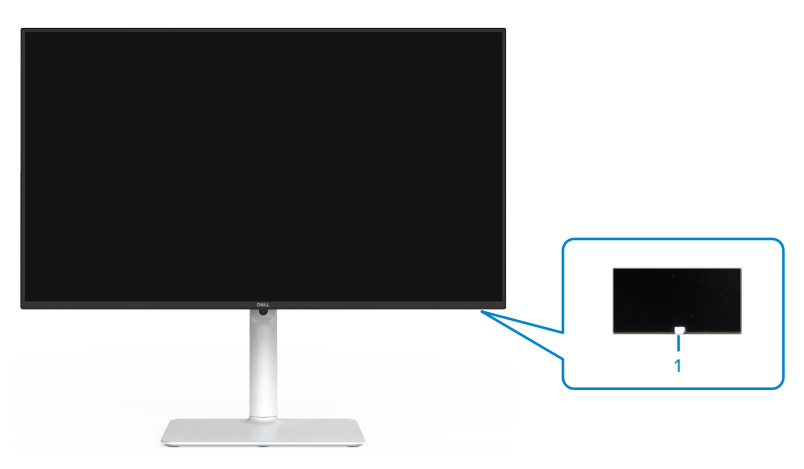

| Oznaka | Opis                       | Upotreba                                                                                                    |
|--------|----------------------------|----------------------------------------------------------------------------------------------------|
| 1      | LED indikator<br>napajanja | Kontinuirano belo svetlo označava da je monitor<br>uključen i ispravno radi. Trepćuće belo svetlo<br>označava da je monitor u Standby Mode (Režimu<br>pripravnosti). |

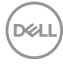

### Pogled sa zadnje strane

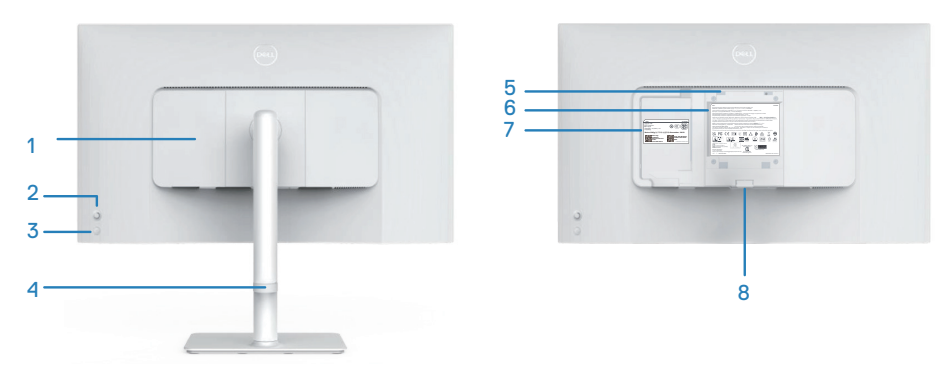

| Oznaka | Opis                                                                                            | Upotreba                                                                                                    |
|--------|-------------------------------------------------------------------------------------------------|----------------------------------------------------------------------------------------------------|
| 1      | Bočni poklopac<br>ulaza/izlaza                                                                  | Koristite za pokrivanje bočnih ulaza/izlaza.                                                                                                    |
| 2      | Džojstik                                                                                        | Koristite za kontrolu menija na ekranu. Za više<br>informacija pogledajte Upotreba vašeg monitora.                                                                                                    |
| 3      | Taster za<br>uključivanje/<br>isključivanje                                                     | Pritisnite dugme za napajanje da biste uključili i<br>isključili monitor.                                                                                                    |
| 4      | Vođica za<br>usmeravanje<br>kablova                                                             | Koristite da biste složili kablove tako što ćete ih<br>provući kroz vođicu.                                                                                                    |
| 5      | VESA otvori za<br>montiranje (100<br>mm x 100 mm<br>– iza VESA<br>poklopca)                     | <ul> <li>Montirajte monitor na zid pomoću VESA kompatibilnog kompleta za montiranje na zid.</li> <li>NAPOMENA: Komplet za montiranje na zid se ne isporučuje s monitorom i posebno se prodaje.</li> </ul>                                                                                                    |
| 6      | Nalepnica s<br>regulatornim<br>informacijama                                                    | Navodi regulatorna odobrenja.                                                                                                    |
| 7      | Regulatorna<br>oznaka<br>(uključujući bar<br>kod, serijski<br>broj i oznaku za<br>servisiranje) | Navodi regulatorna odobrenja. Pogledajte ovu<br>nalepnicu ako je potrebno da kontaktirate s<br>kompanijom Dell radi tehničke podrške. Servisna<br>oznaka predstavlja jedinstveni alfanumerički<br>identifikator koji omogućava serviserima kompanije<br>Dell da identifikuju hardverske komponente u vašem<br>računaru i pristupe informacijama o garanciji. |

(DØLL)

| 8 | Dugme za  | Razdvaja postolje od monitora. |
|---|-----------|--------------------------------|
|   | odvajanje |                                |
|   | postolja  |                                |

#### Pogled sa strane

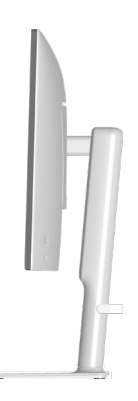

#### Pogled sa donje strane

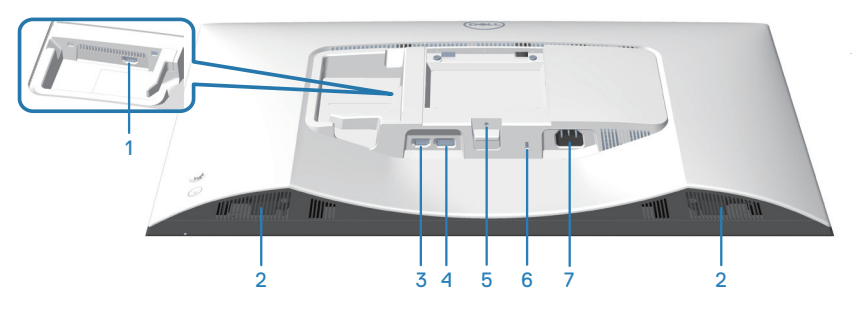

#### Pogled sa donje strane bez postolja monitora

| Oznaka | Opis                     | Upotreba                                                                                          |
|--------|--------------------------|---------------------------------------------------------------------------------------------------|
| 1      | HDMI 2 port              | Povežite sa svojim računarom ili eksternim uređajem pomoću HDMI kabla (isporučuje se uz monitor). |
| 2      | Ugrađeni zvučnici<br>(2) | Obezbeđuje izlaz zvuka.                                                                           |
| 3      | HDMI 1 port              | Povežite sa svojim računarom ili eksternim uređajem pomoću HDMI kabla (isporučuje se uz monitor). |

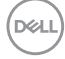

| 4 | DisplayPort                                                                | Za povezivanje s vašim računarom ili eksternim<br>uređajem pomoću DisplayPort kabla (posebno se<br>kupuje).                 |
|---|----------------------------------------------------------------------------|----------------------------------------------------------------------------------------------------|
| 5 | Funkcija<br>zaključavanja<br>postolja                                      | Za zaključavanje postolja na monitoru pomoću vijka<br>M3 x 6 mm (vijak nije priložen).                                      |
| 6 | Otvor sigurnosne<br>brave (zasnovan<br>na Kensington<br>sigurnosnoj bravi) | Obezbedite svoj monitor pomoću sigurnosne brave<br>(posebno se kupuje) da biste sprečili neovlašćeno<br>pomeranje monitora. |
| 7 | Konektor za<br>napajanje                                                   | Povežite kabl za napajanje (isporučuje se zajedno s<br>monitorom).                                                          |

DELL

## Specifikacije monitora

| Opis                                          | Vrednost                                                      |
|-----------------------------------------------|---------------------------------------------------------------|
| Tip ekrana                                    | Aktivna matrica - TFT LCD                                     |
| Tip panela                                    | Tehnologija "In-plane switching" (IPS)                        |
| Odnos širina/visina                           | 16:9                                                          |
| Dimenzije vidljive slike                      |                                                               |
| Dijagonalno                                   | 684,66 mm (27,0 in.)                                          |
| Aktivna površina                              |                                                               |
| Horizontalni                                  | 596,74 mm (23,49 in.)                                         |
| Vertikalni                                    | 335,66 mm (13,22 in.)                                         |
| Površina                                      | 200302,79 mm <sup>2</sup> (310,47 in. <sup>2</sup> )          |
| Maksimalna rezolucija i brzina<br>osvežavanja | 2560 x 1440 pri 100 Hz                                        |
| Veličina piksela                              | 0,2331 mm x 0,2331 mm                                         |
| Broj piksela po inču (PPI)                    | 109                                                           |
| Ugao gledanja:                                |                                                               |
| Horizontalni                                  | 178º (tipično)                                                |
| Vertikalni                                    | 178º (tipično)                                                |
| Brightness (Osvetljenost)                     | 350 cd/m² (tipično)                                           |
| Odnos kontrasta                               | 1500 prema 1 (tipično)                                        |
| Premaz ekrana displeja                        | Zaštita od odsjaja prednjeg polarizatora (3H) tvrdi<br>premaz |
| Pozadinsko osvetljenje                        | Sistem LED ivičnog svetla                                     |

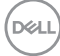

| Opis                                                     | Vrednost                                                                                                    |  |
|----------------------------------------------------------|----------------------------------------------------------------------------------------------------|--|
| Vreme odziva (iz sive u sivu)                            | 8 ms ( <b>Normal (Normalni)</b> režim)                                                                                                    |  |
|                                                          | 5 ms ( <b>Fast (Brzi)</b> režim)                                                                                                    |  |
|                                                          | 4 ms ( <b>Extreme (Ekstremni)</b> režim*)                                                                                                    |  |
|                                                          | *Smanjenje vidljivog zamućenja usled kretanja i<br>povećane brzine odziva slike.                                                                                                    |  |
|                                                          | NAPOMENA: Režim Extreme (Ekstremno)<br>može da prouzrokuje neznatne i primetne<br>vizuelne artefakte na slici. Možete odabrati<br>vreme odgovora prema vašim zahtevima.                                                  |  |
| Dubina boje                                              | 16,7 miliona boja                                                                                                    |  |
| Opseg boja                                               | sRGB tip. 99% (CIE 1931)                                                                                                    |  |
| Mogućnost povezivanja                                    | 2 x HDMI 2.1 (HDCP 1.4) (podržava do rezolucije<br>QHD 2560 x 1440 pri 100 Hz TMDS, VRR kao što je<br>navedeno u HDMI 2.1)<br>1 x DisplayPort 1.2 (HDCP 1.4) (podržava do<br>rezolucije QHD 2560 x 1440 pri 100 Hz, VRR) |  |
| Širina okvira (od ivice monitora do aktivne oblasti):    |                                                                                                    |  |
| Vrh                                                      | 7,30mm                                                                                                    |  |
| Levo/desno                                               | 7,30mm                                                                                                    |  |
| Dno                                                      | 13,02mm                                                                                                    |  |
| Mogućnost podešavanja:                                   |                                                                                                    |  |
| Podešavanje visine                                       | 130mm                                                                                                    |  |
| Nagib                                                    | Od -5° do 21°                                                                                                    |  |
| Okretanje                                                | Od -30° do 30°                                                                                                    |  |
| Pivot                                                    | Od -90° do 90°                                                                                                    |  |
| Slaganje kablova                                         | Da                                                                                                    |  |
| Kompatibilnost sa softverom<br>Dell Display Manager 2.0* | Easy Arrange (Jednostavno uređivanje) i druge<br>bitne funkcije                                                                                                    |  |
| Sigurnost                                                | Otvor sigurnosne brave (u slučaju Kensington brave, posebno se prodaje)                                                                                                    |  |
| Ugrađeni zvučnici                                        | 2 x 5 W                                                                                                    |  |

DEL

#### \*Dell Display Manager

Dell Display Manager je softver aplikacije koji poboljšava iskustvo korišćenja Dell monitora – obezbeđujući veću produktivnost i lakše prilagođavanje.

Pomoću ove aplikacije možete da uradite sledeće:

- Lako prilagodite podešavanja prikaza na ekranu monitora (OSD) kao što su osvetljenost, kontrast, podešavanje izvora ulaza i slično. Nema potrebe da koristite džojstik na monitor, jednostavno koristite softver DDM.
- 2. Organizujete više aplikacija na ekranu, postavljajući ih u šablon po vašem izboru pomoću funkcije Easy Arrange (Jednostavno uređivanje).
- 3. Dodelite aplikacije ili čak i datoteke particijama u okviru funkcije Easy Arrange (Jednostavno uređivanje), sačuvate raspored kao profil i zatim automatski vratite profil pomoću funkcije Easy Arrange (Jednostavno uređivanje).
- 4. Povežete svoj Dell Monitor s više izvora ulaza i upravljajte tim ulazima videa koristeći funkciju Input source (Izvor ulaza).
- 5. Prilagodite svaku aplikaciju koristeći različite režime boja pomoću funkcije Color Preset (Unapred postavljena podešavanja boje).
- 6. Kopirate podešavanja aplikacije Dell Display Manager s jednog na drugi monitor istog modela pomoću podešavanja aplikacije za uvoz/izvoz

Pored toga, ovaj model dolazi s naprednim funkcijama daljinskog upravljanja za IT administratore.

Za više informacija o softveru Dell Display Manager posetite https://www.dell.com/support/ddm

Možete da preuzmete softver sa ove veze i pronađete detaljan korisnički vodič za softver i članak u bazi znanja u okviru kartice dokumentacije.

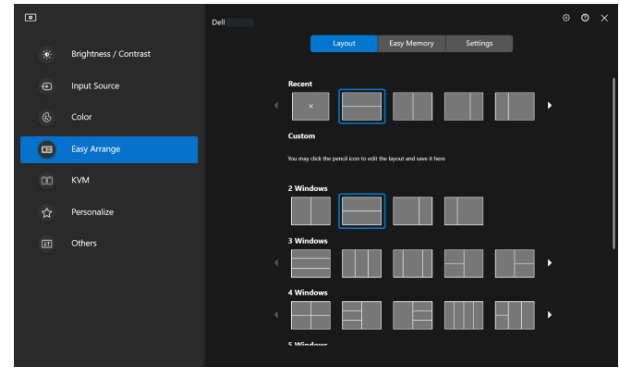

Korisnički interfejs za softver Dell Display Manager

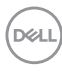

#### Specifikacije rezolucije

| Opis                                      | Vrednost             |
|-------------------------------------------|----------------------|
| Horizontalna frekvencija                  | Od 28 kHz do 151 kHz |
| Vertikalna frekvencija<br>osvežavanja     | Od 48 Hz do 100 Hz   |
| Maksimalna unapred<br>određena rezolucija | 2560 x 1440          |

#### Podržani video režimi

| Opis                                               | Vrednost                                     |  |
|----------------------------------------------------|----------------------------------------------|--|
| Mogućnosti video prikaza<br>(HDMI ili DisplayPort) | 480p, 576p, 720p, 1080i (HDMI), 1080p, 1440p |  |

(D&LL)

#### Unapred podešeni režimi prikaza

#### HDMI/DP unapred podešeni režimi prikaza

| Režim prikaza    | Horizontalna<br>frekvencija<br>(kHz) | Vertikalna<br>frekvencija<br>(Hz) | Takt piksela<br>(MHz) | Polarizacija<br>sinhronizacije<br>(horizontalna/<br>vertikalna) |
|------------------|--------------------------------------|-----------------------------------|-----------------------|-----------------------------------------------------------------|
| VESA 640 x 480   | 31,47                                | 59,94                             | 25,17                 | -/-                                                             |
| VESA 640 x 480   | 37,50                                | 75,00                             | 31,50                 | -/-                                                             |
| IBM 720 x 400    | 31,47                                | 70,08                             | 28,32                 | -/+                                                             |
| VESA 800 x 600   | 37,88                                | 60,32                             | 40,00                 | +/+                                                             |
| VESA 800 x 600   | 46,88                                | 75,00                             | 49,50                 | +/+                                                             |
| VESA 1024 x 768  | 48,36                                | 60,00                             | 65,00                 | -/-                                                             |
| VESA 1024 x 768  | 60,02                                | 75,03                             | 78,75                 | +/+                                                             |
| VESA 1152 x 864  | 67,50                                | 75,00                             | 108,00                | +/+                                                             |
| VESA 1280 x 720  | 45,00                                | 59,94                             | 74,25                 | -/+                                                             |
| VESA 1280 x 800  | 49,31                                | 59,91                             | 71,00                 | +/+                                                             |
| VESA 1280 x 960  | 60,00                                | 60,00                             | 108,00                | +/+                                                             |
| VESA 1280 x 1024 | 63,98                                | 60,02                             | 108,00                | +/+                                                             |
| VESA 1280 x 1024 | 79,98                                | 75,02                             | 135,00                | +/+                                                             |
| VESA 1440 x 900  | 55,94                                | 59,89                             | 106,50                | -/+                                                             |
| VESA 1680 x 1050 | 65,29                                | 59,95                             | 146,25                | -/+                                                             |
| VESA 1920 x 1080 | 67,50                                | 60,00                             | 148,50                | +/+                                                             |
| VESA 2048 x 1080 | 66,66                                | 59,99                             | 147,18                | +/-                                                             |
| VESA 2560 x 1440 | 88,79                                | 59,95                             | 241,50                | +/-                                                             |
| VESA 2560 x 1440 | 151,05                               | 100,04                            | 410,86                | +/-                                                             |

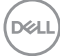

#### Električne specifikacije

| Opis                                                         | Vrednost                                                                                                    |
|--------------------------------------------------------------|----------------------------------------------------------------------------------------------------|
| Ulazni video signali                                         | HDMI 600 mV za svaku diferencijalnu liniju, ulazna<br>impedansa od 100 oma po diferencijalnom paru.           |
|                                                              | DisplayPort 600 mV za svaku diferencijalnu liniju,<br>ulazna impedansa od 100 oma po diferencijalnom<br>paru. |
| Napon/frekvencija/struja<br>ulaza naizmenične struje<br>(AC) | 100 VAC do 240 VAC/50 Hz ili 60 Hz ± 3 Hz/1,5 A<br>(tipično)                                                  |
| Udarna struja                                                | 120 V: 30 A (maksimum)                                                                                        |
|                                                              | 240 V: 60 A (maksimum)                                                                                        |
| Potrošnja energije                                           | 0,3 W (režim isključeno) <sup>1</sup>                                                                         |
|                                                              | 0,3 W (režim pripravnosti) <sup>1</sup>                                                                       |
|                                                              | 21,4 W (režim Uključeno) <sup>1</sup>                                                                         |
|                                                              | 57 W (maksimalno) <sup>2</sup>                                                                                |
|                                                              | 19,2 W (P <sub>on</sub> ) <sup>3</sup>                                                                        |
|                                                              | 60,58 kWh (TEC) <sup>3</sup>                                                                                  |

<sup>1</sup> Kao što je definisano u EU 2019/2021 i EU 2019/2013.

- <sup>2</sup> Maksimalno podešavanje osvetljenosti i kontrasta.
- <sup>3</sup> P<sub>on</sub>: Potrošnja energije u ON (uključenom) režimu kao što je definisano u verziji Energy Star 8.0.

TEC: Ukupna potrošnja energije u kWh kao što je definisano u verziji Energy Star 8.0.

Ovaj dokument služi samo u informativne svrhe i predstavlja samo performanse u laboratorijskim uslovima. Vaš proizvod može raditi drugačije, u zavisnosti od softvera, komponenata i perifernih uređaja koje ste naručili, a kompanija Dell nije obavezna da ažurira takve podatke. U skladu s tim, korisnik ne treba da se oslanja na ove informacije prilikom donošenja odluka o električnim tolerancijama i slično. Ne postoji izričita niti podrazumevana garancija u pogledu preciznosti ili potpunosti.

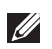

#### NAPOMENA: Ovaj monitor poseduje ENERGY STAR sertifikat.

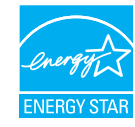

Ovaj proizvod je kvalifikovan za standard ENERGY STAR kada se koriste fabrički podrazumevana podešavanja, koja se mogu obnoviti pomoću funkcije "Factory Reset" (Uspostavljanje fabričkih vrednosti) u meniju na ekranu. Promena fabrički podrazumevanih podešavanja ili aktiviranje drugih funkcija može da poveća potrošnju energije koja bi mogla da prekorači ograničenje propisano standardom ENERGY STAR.

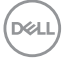

#### Fizičke karakteristike

| Opis                                                                                      | Vrednost                                 |  |
|-------------------------------------------------------------------------------------------|------------------------------------------|--|
| Dimenzije (s postoljem):                                                                  |                                          |  |
| Visina (maksimum)                                                                         | 518,63 mm (20,42 in.)                    |  |
| Visina (minimum)                                                                          | 388,63 mm (15,30 in.)                    |  |
| Širina                                                                                    | 611,34 mm (24,07 in.)                    |  |
| Dubina                                                                                    | 200,38 mm (7,89 in.)                     |  |
| Dimenzije (bez postolja):                                                                 |                                          |  |
| Visina                                                                                    | 355,98 mm (14,02 in.)                    |  |
| Širina                                                                                    | 611,34 mm (24,07 in.)                    |  |
| Dubina                                                                                    | 58,81 mm (2,32 in.)                      |  |
| Dimenzije postolja:                                                                       |                                          |  |
| Visina                                                                                    | 411,80 mm (16,21 in.)                    |  |
| Širina                                                                                    | 248,00 mm (9,76 in.)                     |  |
| Dubina                                                                                    | 200,38 mm (7,89 in.)                     |  |
| Base (Osnova)                                                                             | 248,00 x 180,00 mm (9,76 in. x 7,09 in.) |  |
| Težina:                                                                                   |                                          |  |
| Težina sa ambalažom                                                                       | 8,64 kg (19,05 lb)                       |  |
| Težina sa sklopom postolja i<br>kablovima                                                 | 6,54 kg (14,42 lb)                       |  |
| Težina bez sklopa postolja<br>(za montiranje na zid ili VESA<br>montiranje – bez kablova) | 4,49 kg (9,90 lb)                        |  |
| Težina sklopa postolja                                                                    | 1,78 kg (3,92 lb)                        |  |

#### Ekološke karakteristike

| Opis                                                                                                    | Vrednost                                                                  |  |
|----------------------------------------------------------------------------------------------------|---------------------------------------------------------------------------|--|
| Usaglašenost sa standardima:                                                                                                    |                                                                           |  |
| <ul> <li>Usaglašen sa RoHS.</li> </ul>                                                                                             |                                                                           |  |
| <ul> <li>Monitor sa smanjenim sadržajem BFR/PVC (štampane ploče su napravljene od<br/>laminata koji ne sadrže BFR/PVC)0</li> </ul> |                                                                           |  |
| <ul> <li>Staklo bez arsena i bez žive, samo za panel</li> </ul>                                                                    |                                                                           |  |
| • ENERGY STAR sertifikovan                                                                                                    | monitor                                                                   |  |
| Temperatura:                                                                                                    |                                                                           |  |
| Radna                                                                                                    | Od 0°C do 40°C (od 32°F do 104°F)                                         |  |
| Van rada                                                                                                    | <ul> <li>Skladištenje: Od -20°C do 60°C<br/>(od -4°F do 140°F)</li> </ul> |  |
|                                                                                                    | <ul> <li>Otprema: Od -20°C do 60°C<br/>(od -4°F do 140°F)</li> </ul>      |  |
| Vlažnost:                                                                                                    |                                                                           |  |
| Radna                                                                                                    | Od 10% do 80% (nekondenzujuće)                                            |  |
| Van rada                                                                                                    | <ul> <li>Skladištenje od 10% do 90% (nekondenzujuće)</li> </ul>           |  |
|                                                                                                    | <ul> <li>Otprema od 10% do 90% (nekondenzujuće)</li> </ul>                |  |
| Nadmorska visina:                                                                                                    |                                                                           |  |
| Radna (maksimalna)                                                                                                    | 5.000 m (16.400 ft)                                                       |  |
| Van upotrebe (maksimalna)                                                                                                    | 12.192 m (40.000 ft)                                                      |  |
| Termalna disipacija                                                                                                    | 194,53 BTU/sat (maksimum)<br>73,03 BTU/sat (režim uključeno)              |  |

### Dodele pinova

#### **DisplayPort konektor**

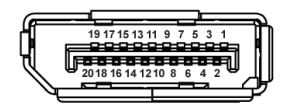

| Broj pina | 20-pinska strana povezanog<br>signalnog kabla |
|-----------|-----------------------------------------------|
| 1         | ML3 (n)                                       |
| 2         | GND                                           |
| 3         | ML3 (p)                                       |
| 4         | ML2 (n)                                       |
| 5         | GND                                           |
| 6         | ML2 (p)                                       |
| 7         | ML1 (n)                                       |
| 8         | GND                                           |
| 9         | ML1 (p)                                       |
| 10        | ML0 (n)                                       |
| 11        | GND                                           |
| 12        | MLO (p)                                       |
| 13        | GND                                           |
| 14        | GND                                           |
| 15        | AUX (p)                                       |
| 16        | GND                                           |
| 17        | AUX (n)                                       |
| 18        | Detekcija priključivanja tokom rada           |
| 19        | Re-PWR                                        |
| 20        | +3,3 V DP_PWR                                 |

DEL

#### **HDMI konektor**

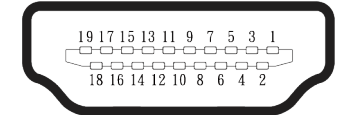

| Broj pina | 19-pinska strana povezanog<br>signalnog kabla |
|-----------|-----------------------------------------------|
| 1         | TMDS DATA 2+                                  |
| 2         | TMDS DATA 2 SHIELD                            |
| 3         | TMDS DATA 2-                                  |
| 4         | TMDS DATA 1+                                  |
| 5         | TMDS DATA 1 SHIELD                            |
| 6         | TMDS DATA 1-                                  |
| 7         | TMDS DATA 0+                                  |
| 8         | TMDS DATA 0 SHIELD                            |
| 9         | TMDS DATA 0-                                  |
| 10        | TMDS CLOCK+                                   |
| 11        | TMDS CLOCK SHIELD                             |
| 12        | TMDS CLOCK-                                   |
| 13        | CEC                                           |
| 14        | Rezervisano (N.C. na uređaju)                 |
| 15        | DDC CLOCK (SCL)                               |
| 16        | DDC DATA (SDA)                                |
| 17        | DDC/CEC uzemljenje                            |
| 18        | +5V NAPAJANJE                                 |
| 19        | Detekcija priključivanja tokom rada           |

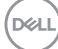

## Plug and play mogućnost

Ovaj monitor možete da povežete s bilo kojim sistemom koji je kompatibilan s funkcijom "Plug and Play". Monitor računaru automatski dostavlja svoje podatke o proširenom prikazu (Extended Display Identification Data (EDID)) koristeći protokole Display Data Channel (DDC), tako da sistem može da izvrši samostalnu konfiguraciju i optimizuje podešavanja monitora. Većina instalacija monitora su automatske, a po potrebi možete da izaberete druga podešavanja. Za više informacija o promeni podešavanja monitora pogledajte Upotreba vašeg monitora.

### Kvalitet LCD monitora i politika u vezi piksela

Tokom procesa proizvodnje LCD monitora, nije neobično da jedan ili više piksela budu fiksirani u nepromenjenom stanju, što se teško primećuje i ne utiče na kvalitet ili upotrebljivost ekrana. Za više informacija o kvalitetu Dell monitora i politici u vezi piksela pogledajte **www.dell.com/pixelguidelines**.

Dell

## Ergonomija

OPREZ: Nepravilna ili dugotrajna upotreba tastature može za posledicu imati povredu.

#### OPREZ: Rad s monitorom tokom dužeg vremenskog perioda može imati za posledicu naprezanje očiju.

Za udobnost i efikasnost pratite sledeća uputstva prilikom podešavanja i korišćenja vaše računarske radne stanice:

- Postavite računar tako da su monitor i tastatura direktno ispred vas dok radite. U prodaji su dostupne posebne police pomoću kojih možete da pravilno postavite tastaturu.
- Da biste smanjili rizik od naprezanja očiju i bolova u predelu vrata, ruku, leđa ili ramena usled korišćenja monitora tokom dužeg perioda, preporučujemo sledeće:
  - 1. Ekran treba da bude udaljen između 50 cm i 70 cm (20 28 inča) od vaših očiju.
  - 2. Često trepćite da biste ovlažili oči ili ovlažite oči vodom posle dugotrajne upotrebe monitora.
  - 3. Pravite redovne i česte pauze u trajanju od 20 minuta na svaka dva sata.
  - 4. Skrenite pogled sa monitora i posmatrajte predmet koji je udaljen najmanje 6 metara tokom najmanje 20 sekundi za vreme pauze.
  - 5. Uradite istezanja da biste umanjili napetost u predeli vrata, ruku, leđa i ramena tokom pauze.
- Proverite da li je ekran monitora u nivou očiju ili neznatno ispod kada sedite ispred monitora.
- · Podesite nagib monitora i njegova podešavanja kontrasta i svetline.
- Prilagodite ambijentalno osvetljenje oko vas (kao što su svetla na plafonu, radne lampe i zavese ili roletne na obližnjim prozorima) da biste umanjili odraz i odsjaj na ekranu monitora.
- · Koristite stolicu koja pruža dobru potporu za donji deo leđa.
- Držite podlaktice vodoravno tako da zglobovi budu u neutralnom, udobnom položaju dok koristite tastaturu ili miš.
- · Uvek ostavite prostor za odmaranje ruku dok koristite tastaturu ili miš.
- · Neka vam nadlaktice budu normalno naslonjene s obe strane.
- Stopala treba da vam budu ravno oslonjena na pod.

| /    | <u> </u> |
|------|----------|
|      | · \      |
| ( Dx | 8H )     |
| 10   | ~~~      |
|      |          |
| _    |          |

- Kada sedite, vodite računa da vam se težina nogu oslanja na stopala, a ne na prednji deo sedišta. Podesite visinu stolice ili po potrebi koristite oslonac za noge da biste zadržali pravilno držanje.
- Obavljajte različite radne aktivnosti. Pokušajte da organizujete svoj posao tako da ne morate da sedite i radite tokom dužeg vremenskog perioda. Pokušajte da ustanete i stojite ili prošetate okolo u redovnim intervalima.
- Iz prostora ispod radnog stola potrebno je ukloniti prepreke i kablove ili kablove za napajanje koji mogu ometati udobno sedenje ili predstavljati potencijalnu opasnost od saplitanja.

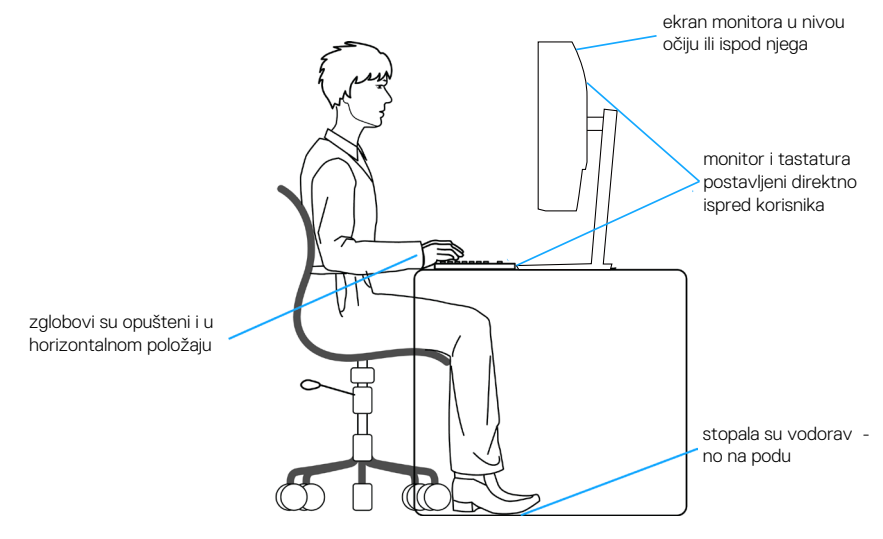

D&L

## Rukovanje i pomeranje ekrana

Da biste bili sigurni da se monitorom bezbedno rukuje prilikom podizanja ili pomeranja, pratite sledeće smernice:

- Pre pomeranja ili podizanja monitora, isključite računar i monitor.
- · Isključite sve kablove iz monitora.
- · Stavite monitor u originalnu kutiju, koristeći originalne materijale za pakovanje.
- Čvrsto držite donju ivicu i stranu monitora, a da pri tom ne pritiskate prejako monitor prilikom podizanja ili premeštanja.

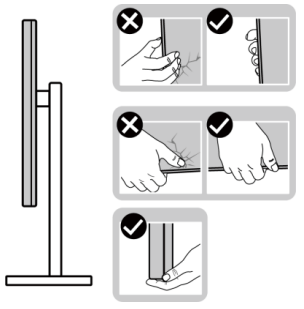

• Kada podižete ili premeštate monitor, uverite se da je ekran okrenut od vas. Ne pritiskajte površinu ekrana da biste izbegli ogrebotine ili oštećenje.

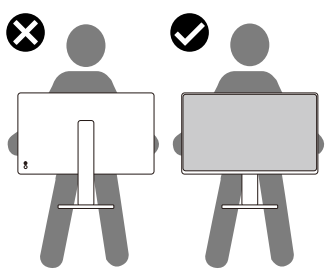

- · Kada transportujete monitor, izbegavajte nagle udare ili potrese monitora.
- Kada podižete ili pomerate monitor, nemojte ga okretati naopako dok držite bazu postolja ili nosač. To može imati za posledicu slučajno oštećenje monitora ili prouzrokovati ličnu povredu.

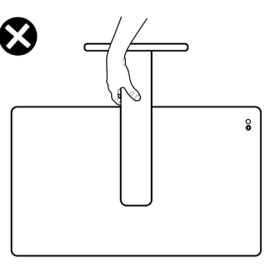

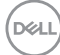

## Smernice za održavanje

#### Čišćenie vašeg monitora

DPOZORENJE: Pre čišćenja monitora, isključite kabl za napajanje monitora iz električne utičnice.

OPREZ: Pročitajte i sledite Bezbednosna uputstva pre čišćenja monitora.

Za najbolji učinak pratite uputstva na listi u nastavku kada otpakujete, čistite i rukuiete sa monitorom:

- Koristite čistu krpu koja je neznatno pokvašena vodom da očistite sklop postolja, ekrana i kućišta vašeg Dell monitora. Ako je moguće, koristite maramice ili sredstvo za čišćenje ekrana koji su pogodni za čišćenje Dell monitora.
- Nakon što očistite površinu stola, uverite se da je površina potpuno suva i da na nioj nema vlage ili sredstva za čišćenje pre nego što na nju postavite svoj Dell monitor.
- OPREZ: Nemojte koristiti deterdžente niti druge hemikalije kao što su benzen, razređivač, amonijak, abrazivna sredstava za čišćenje ili komprimovani vazduh.
- ∧ OPREZ: Korišćenje hemikalija za čišćenje može da dovede do promena u izgledu monitora, poput izbleđivanja boje, pojave mlečnog filma na ekranu, deformacije, neujednačene tamne nijanse i ljuštenja ekrana.
- 🗥 UPOZORENJE: Nemojte direktno prskati sredstvo za čišćenje ili čak vodu direktno na površinu monitora. To će prouzrokovati da se tečnosti nakupe na dnu ekrana i korodiraju elektroniku, što dovodi do trajnog oštećenja. Umesto toga, nanesite rastvor za čišćenje ili vodu na meku krpu, a zatim očistite monitor.
- NAPOMENA: Oštećenje monitora prouzrokovano neodgovarajućim načinima čišćenja i upotrebom benzena, razređivača, amonijaka, abrazivnih sredstava za čišćenje, alkohola, komprimovanog vazduha, deterdženta bilo koje vrste, dovešće do oštećenja koje je izazvao kupac (CID). CID nije pokriveno standardnom Dell garancijom.
  - Ako primetite beli prah prilikom raspakivanja monitora, obrišite ga krpom.
  - · Pažljivo postupajte s monitorom, pošto monitori tamne boje mogu zadobiti ogrebotine bele boje, koje će biti uočljivije nego na monitoru svetle boje.
  - · Da biste pomogli da se zadrži najbolji kvalitet slike na monitoru, koristite čuvar ekrana koji se dinamički menja i isključite monitor kada nije u upotrebi.

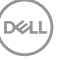

## Podešavanje monitora

## Instalacija postolja

U

NAPOMENA: Postolje nije instalirano u fabrici prilikom otpreme.

NAPOMENA: Sledeća uputstva važe samo za postolje koje je isporučeno zajedno s vašim monitorom. Ako kačite postolje koje ste kupili od nekog drugog proizvođača, pratite uputstva za podešavanje koja su priložena uz to postolje.

Da biste montirali postolje monitora:

- 1. Uklonite VESA poklopac, nosač i osnovu postolja iz zaštitnog pakovanja.
- 2. Poravnajte i postavite bazu postolja na nosač.
- 3. Otvorite ručicu vijka na dnu baze postolja i okrenite ga u smeru kretanja kazaljki na satu da biste fiksirali sklop postolja.
- 4. Zatvorite ručicu s vijkom.

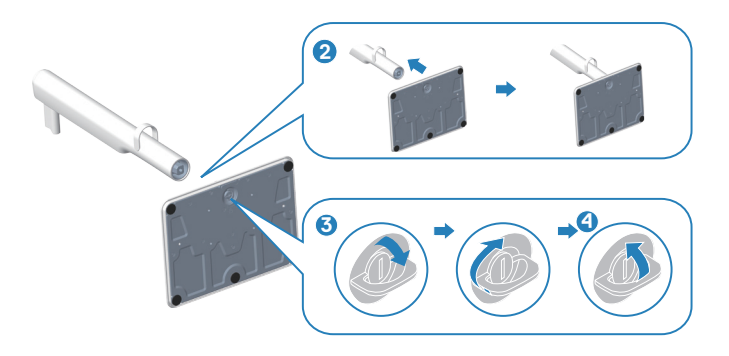

- 5. Poravnajte i postavite VESA poklopac na nosač.
- 6. Proverite da li je VESA ploča nagnuta unazad kako bi bila u ravni sa vijkom radi lakšeg zatezanja.
- 7. Otvorite ručicu vijka na prednjoj strani VESA poklopca i okrenite u smeru kretanja kazaljki na satu da biste fiksirali sklop sa šarkom.
- 8. Zatvorite ručicu s vijkom.

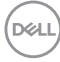

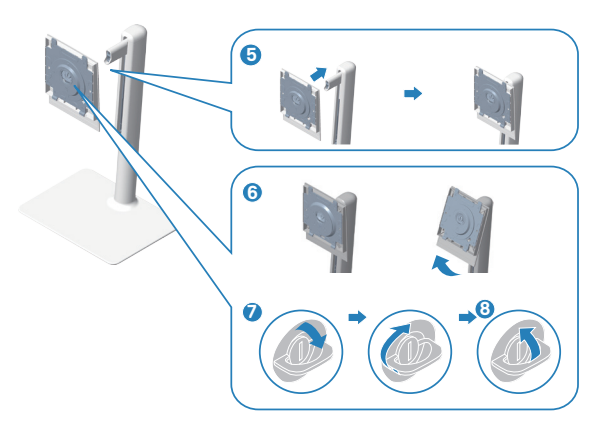

9. Otvorite zaštitni poklopac na monitoru za pristup VESA prorezu na monitoru.

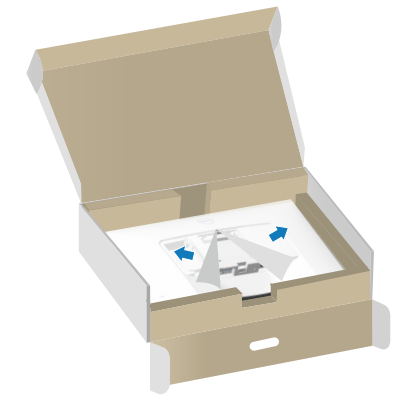

10. Gurnite jezičke na nosaču u otvore na zadnjem poklopcu monitora i pritisnite sklop postolja nadole da biste ga fiksirali na mesto.

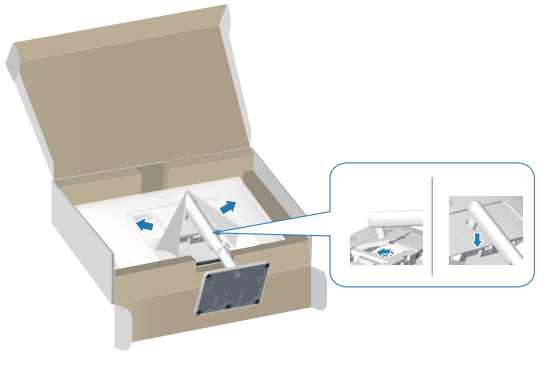

DELL

11. Čvrsto držite nosač obema rukama i pažljivo podignite monitor, a zatim ga stavite na ravnu površinu.

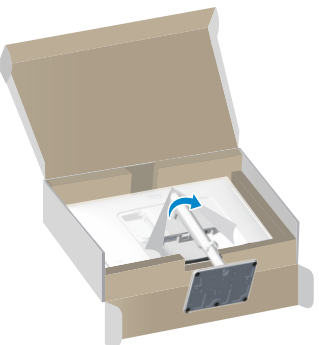

12. Uklonite pokrivač sa monitora.

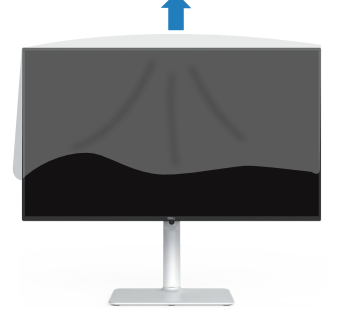

#### Upotreba nagiba, okretanja i podešavanja visine

NAPOMENA: Ove vrednosti važe za postolje koje je isporučeno s vašim monitorom. Da biste montirali neko drugo postolje, pogledajte dokumentaciju koja je isporučena s tim postoljem.

#### Nagib, okretanje

Kada je postolje povezano s monitorom, možete da nagnete ili okrećete monitor za postizanje najudobnijeg ugla gledanja.

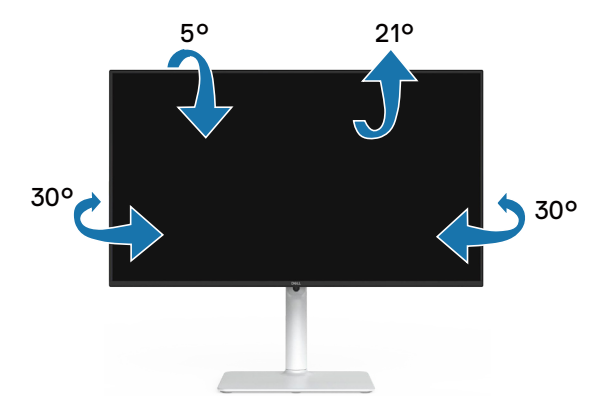

NAPOMENA: Postolje je odvojeno prilikom otpreme monitora iz fabrike.

Podešavanje visine

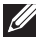

NAPOMENA: Postolje se može vertikalno produžiti najviše 130 mm.

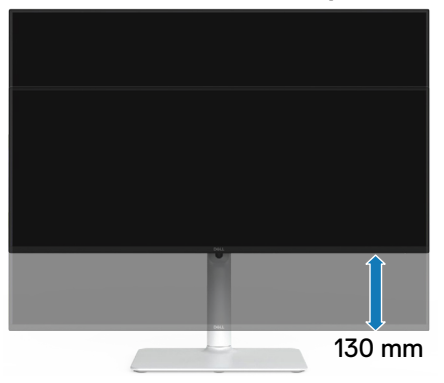

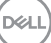

#### Rotiranje monitora

Pre nego što rotirate monitor, vaš monitor treba da bude vertikalno izvučen u potpunosti (Podešavanje visine) i u potpunosti nagnut nagore da bi se izbeglo udaranje donje ivice monitora.

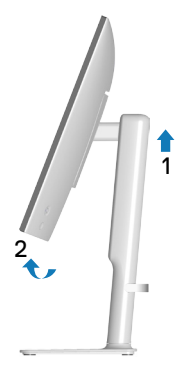

Rotate clockwise (Rotiranje u smeru kazaljke na satu)

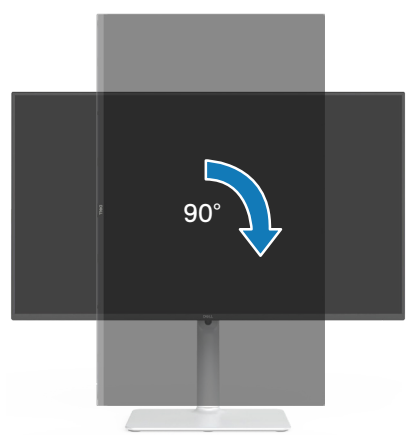

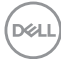
Rotate counterclockwise (Rotiranje u smeru suprotnom od kazaljke na satu)

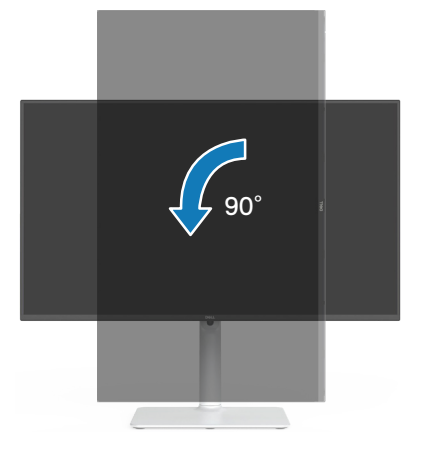

- NAPOMENA: Da biste koristili funkciju rotacije ekrana (položeni i uspravni pogled) na vašem Dell računaru, potreban vam je upravljački program za grafičku karticu koji nije isporučen zajedno sa ovim monitorom. Da biste preuzeli upravljački program za grafičku karticu, idite na www.dell.com/support i pogledajte odeljak Download (Preuzimanje) za Video Drivers (Upravljački programi za grafičke kartice) za najnovija ažuriranja upravljačkog programa.
- NAPOMENA: Kada se nalazite u režimu uspravnog pogleda, može doći do degradacije performansi u grafički zahtevnim aplikacijama (3D igre itd).

D&L

# Povezivanje monitora

- 🕂 UPOZORENJE: Pre nego što započnete s bilo kojom od procedura u ovom odeljku, pratite Bezbednosna uputstva.
- APOMENA: Dell monitori su dizajnirani da optimalno rade s kablovima koje je isporučio Dell zajedno s monitorom. Kompanija Dell ne garantuje kvalitet videa i performanse ako se ne koriste Dell kablovi.

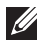

NAPOMENA: Usmerite kablove kroz vođicu za provlačenje kablova pre nego što ih povežete.

APOMENA: Nemojte povezivati sve kablove sa računarom u isto vreme.

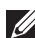

#### NAPOMENA: Slike se koriste isključivo u ilustrativne svrhe. Izgled računara se može razlikovati.

Da biste povezali monitor s računarom:

- 1. Isključite računar i izvucite kabl za napajanje.
- 2. Povežite monitor sa računarom pomoću DisplayPort ili HDMI kabla.

## Povezivanje HDMI kabla

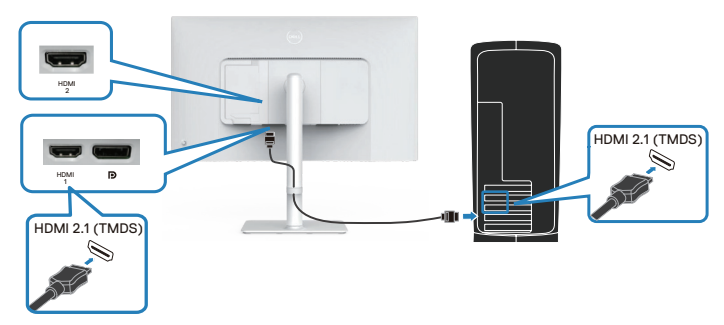

## Povezivanje DisplayPort 1.2 kabla (opcionalno)

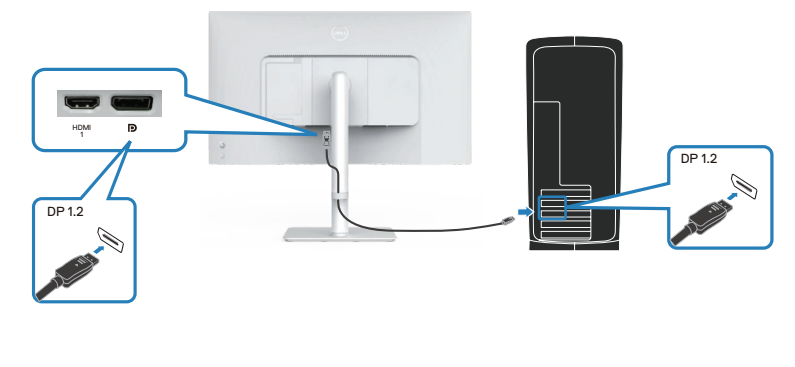

DEL

3. Povežite monitor sa zidnom utičnicom pomoću kabla za napajanje.

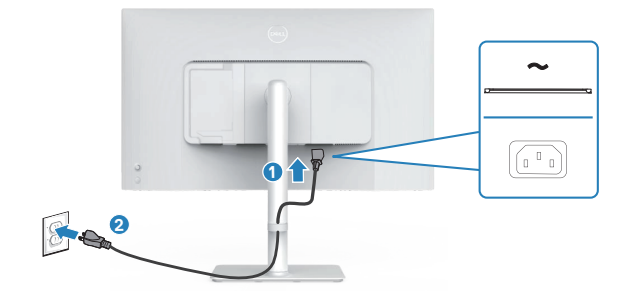

# Provlačenje kablova

UPOZORENJE: Postavite monitor na ravnu, čistu i meku površinu da biste sprečili da se izgrebe ekran. Pokrivač od EPE pene možete koristiti kao zaštitni pokrivač.

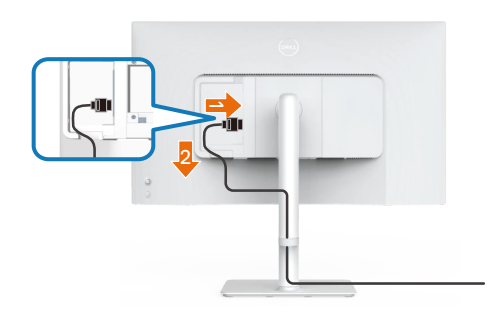

#### Raširite zaštitni pokrivač monitora na ravnu površinu.

- · Postavite monitor sa prednjom stranom nadole na njega.
- · Za provlačenje kablova:
  - 1. Utaknite HDMI kabl u HDMI konektor (pogledajte Povezivanje monitora).
  - 2. Umetnite i provucite HDMI kabl ispod poluge za vezivanje kao što je prikazano iznad.

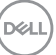

# Pričvršćivanje bočnog poklopca ulaza/izlaza

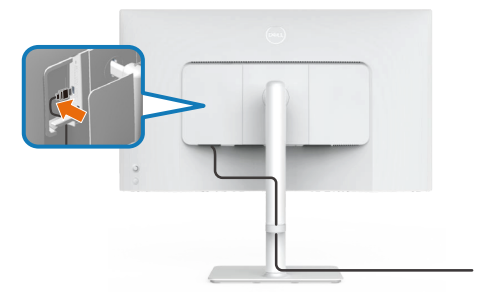

Da biste pričvrstili bočni poklopac ulaza/izlaza:

- Poravnajte i postavite jezičke na bočnom poklopcu ulaza/izlaza sa konektorima na zadnjem poklopcu monitora.
- · Pritisnite bočni poklopac ulaza/izlaza tako da škljocne na svoje mesto.

# Slaganje kablova

Montirajte vođicu za provlačenje kablova.

Provucite kablove kroz vođicu za provlačenje kablova na nosaču.

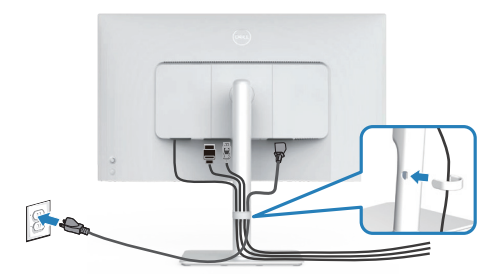

Kada povežete sve potrebne kablove s vašim monitorom i računarom, (pogledajte Povezivanje monitora za povezivanje kablova) složite sve kablove kao što je na slici prikazano.

Ako kabl ne može da dosegne vaš računar, možete ga povezati direktno s računarom bez provlačenja kroz vođicu za usmeravanje kablova na postolju monitora.

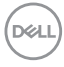

# Uključite monitor

Pritisnite taster za napajanje da biste uključili monitor.

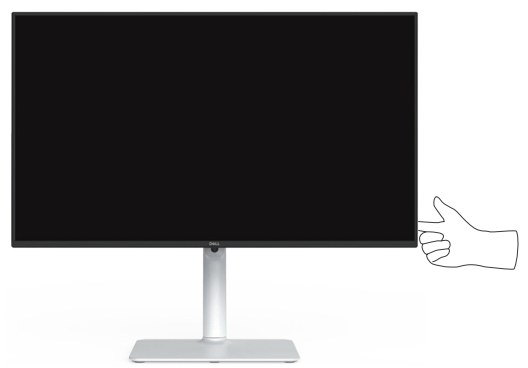

# Obezbeđivanje vašeg monitora pomoću Kensington brave (opciono)

Prorez za sigurnosnu bravu se nalazi s donje strane monitora. (Pogledajte Konektor sigurnosne brave). Pričvrstite monitor za sto pomoću Kensington sigurnosne brave.

Za više informacija o korišćenju Kensington brave (posebno se prodaje) pogledajte dokumentaciju koja je priložena uz bravu.

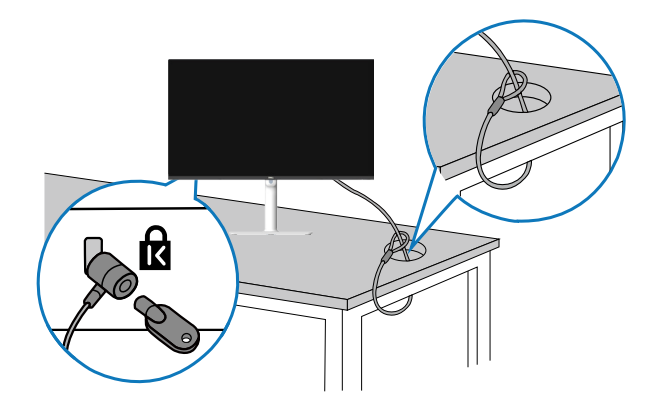

NAPOMENA: Slika služi isključivo u ilustrativne svrhe. Izgled brave se može razlikovati.

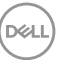

# Uklanjanje postolja monitora

NAPOMENA: Da biste sprečili nastanak ogrebotina na LCD ekranu za vreme uklanjanja postolja, obavezno postavite monitor na meku površinu i pažljivo postupajte s njim.

APOMENA: Sledeći koraci služe za uklanjanje postolja koje ste dobili s monitorom. Ako uklanjate postolje koje ste kupili od nekog drugog proizvođača, pratite uputstva za podešavanje koja su priložena uz to postolje.

Da biste uklonili postolje:

1. Postavite monitor na meku krpu ili na jastuk i na ravnu, stabilnu površinu.

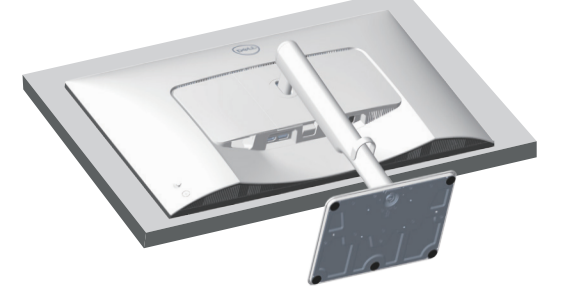

2. Pritisnite i držite dugme za odvajanje postolja sa zadnje strane monitora.

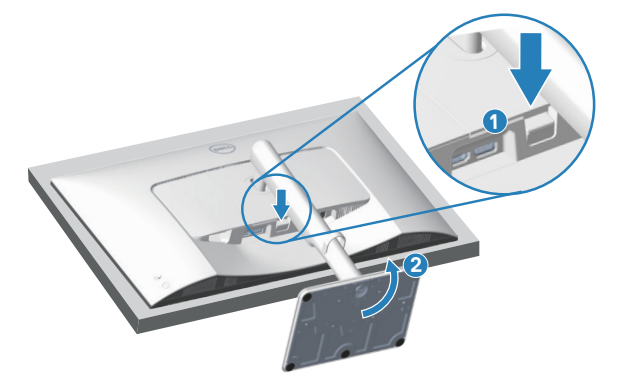

DEL

3. Podignite postolje nagore i od monitora.

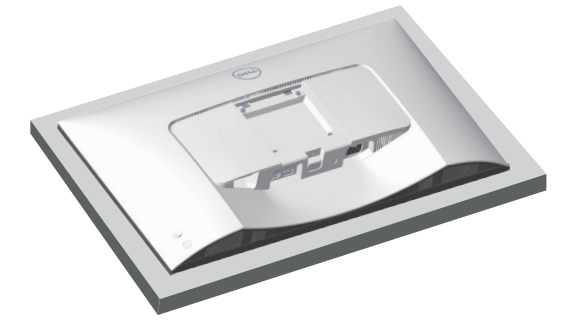

VESA montiranje na zid (opcionalno)

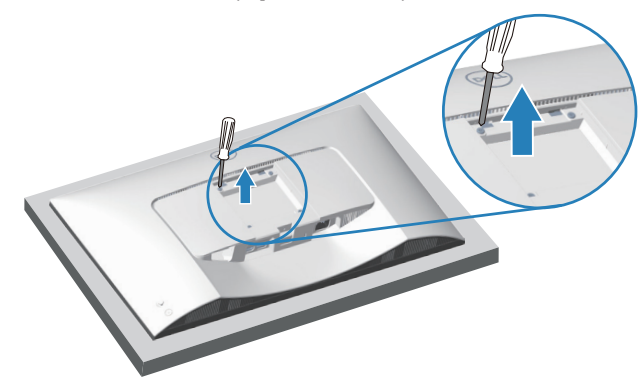

(Dimenzije vijka: M4 x 10 mm).

Pogledajte dokumentaciju koja je isporučena zajedno sa VESA kompatibilnim kompletom za montiranje na zid.

- 1. Postavite monitor na meku krpu ili jastuk, na ivici stola.
- 2. Uklonite postolje monitora. Pogledajte Uklanjanje postolja monitora.
- 3. Uklonite četiri vijka koji pričvršćuju zadnji poklopac monitora.
- 4. Prikačite držač za montiranje iz kompleta za montiranje na zid za monitor.
- 5. Da biste monitor montirali na zid, pogledajte dokumentaciju koja je isporučena zajedno s kompletom za montiranje na zid.
- NAPOMENA: Predviđeno za korišćenje samo sa UL ili CSA ili GS navedenim nosačem za montiranje s minimalnim kapacitetom nosivosti ili opterećenja od 17,96 kg (39,6 lb).

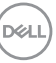

# Upotreba vašeg monitora

# Uključivanje monitora

Pritisnite taster za napajanje da biste uključili monitor.

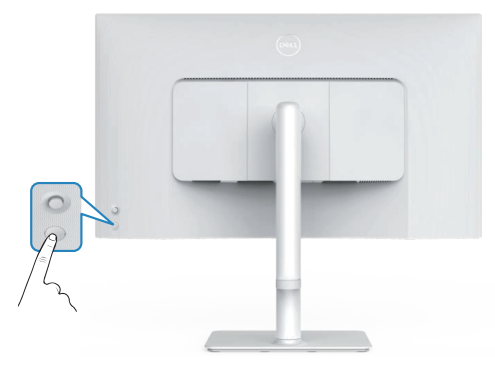

# Korišćenje tastera džojstika

Koristite taster džojstika na zadnjoj strani monitora da biste promenili podešavanja monitora.

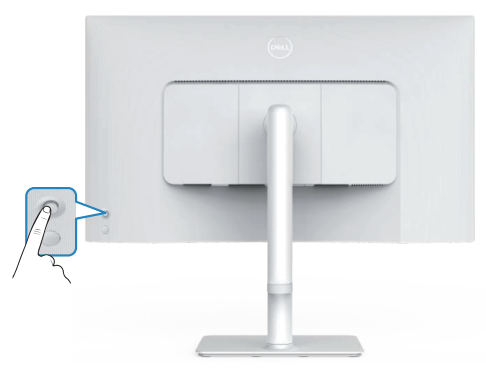

- 1. Pritisnite dugme džojstika da biste pokrenuli meni prikaza na ekranu.
- 2. Pomerajte džojstik gore/dole/levo/desno za kretanje među opcijama.
- 3. Pritisnite džojstik ponovo da biste potvrdili izbor.

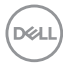

# Korišćenje kontrole putem džojstika

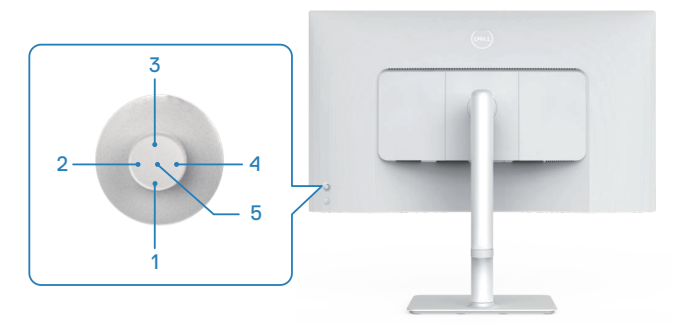

#### Direktne funkcije tastera

Sledeća tabela opisuje kontrolu putem džojstika:

|   | Kontrola džojstika                      | Opis                                                                                             |
|---|-----------------------------------------|--------------------------------------------------------------------------------------------------|
| 1 | ⊖<br>Direktni taster 1⁄<br>Osvetljenost | Za pristup klizaču za podešavanje osvetljenosti.<br>Pritisnite ponovo da smanjite za jedan nivo. |
| 2 | Direktni taster 2/<br>Audio profili     | Za izbor željenog režima zvuka s liste profila zvuka.                                            |
| 3 | Oirektni taster 3/<br>Osvetljenost      | Za pristup klizaču za podešavanje osvetljenosti.<br>Pritisnite ponovo da smanjite za jedan nivo. |
| 4 | ⊘<br>Direktni taster 4/<br>Jačina tona  | Za pristup klizaču za podešavanje opcije Volume<br>(Jačina tona).                                |
| 5 | Pokretač menija                         | Za pristup u pokretač menija.                                                                    |
|   | ,                                       |                                                                                                  |

DELL

# Korišćenje menija prikaza na ekranu (OSD)

# Upotreba pokretača menija

Kada pritisnete džojstik, Menu Launcher (Pokretač menija) se pojavljuje da bi vam omogućio pristup u glavni meni prikaza na ekranu i prečicama funkcija.

Da biste izabrali funkciju, pomerite džojstik.

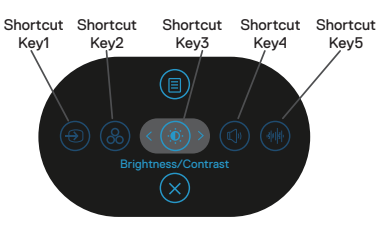

Sledeća tabela opisuje funkcije za Menu Launcher (Pokretač menija):

|   | Džojstik                                                                                  | Opis                                                                               |
|---|-------------------------------------------------------------------------------------------|------------------------------------------------------------------------------------|
| 1 | ⊕         Shortcut key (Taster         prečice)/Input Source         (Izvor ulaza)        | Za izbor izvora ulaza s liste video signala koji su<br>povezani s vašim monitorom. |
| 2 | Shortcut key (Taster<br>prečice)/Color<br>Presets (Unapred<br>podešene vrednosti<br>boje) | Za izbor željenog režima boje s liste unapred<br>podešenih režima boje.            |
| 3 | Shortcut key (Taster<br>prečice)/Brightness<br>(Osvetljenost)/<br>Contrast (Kontrast)     | Za pristup klizačima za podešavanje osvetljenosti i<br>kontrasta.                  |
| 4 | ()<br>Shortcut key (Taster<br>prečice)/Volume<br>(Jačina tona)                            | Za pristup klizaču za podešavanje opcije Volume<br>(Jačina tona).                  |

| 5 |                                                                    | Za izbor željenog režima zvuka s liste profila zvuka. |
|---|--------------------------------------------------------------------|-------------------------------------------------------|
|   | Shortcut key (Taster<br>prečice)/Audio<br>Profiles (Profili zvuka) |                                                       |
| 6 |                                                                    | 7a pokretanje glavnog menija prikaza na ekranu        |
| Ŭ |                                                                    | Podledaite Upotreba vašeg monitora.                   |
|   | Menu (Meni)                                                        |                                                       |
| 7 | $\otimes$                                                          | Za izlazak iz pokretača menija.                       |
|   | Exit (Izlaz)                                                       |                                                       |

#### Upotreba tastera za navigaciju

Kada je aktivan glavni meni prikaza na ekranu, pomerite džojstik da biste konfigurisali podešavanja, prateći tastere za navigaciju koji su prikazani ispod prikaza na ekranu.

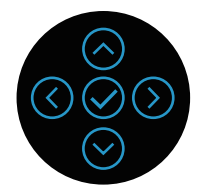

|   | Džojstik   | Opis                                                                                         |
|---|------------|----------------------------------------------------------------------------------------------|
| 1 | $\odot$    | Koristite 🛇 da biste podesili stavke (povećali vrednosti) u                                  |
|   | Gore       | meniju prikaza na ekranu.                                                                    |
| 2 | ⊘<br>Dole  | Koristite $igodot$ da biste podesili stavke (smanjili vrednosti) u meniju prikaza na ekranu. |
| 3 | ()<br>Levo | Za sve početne nivoe u listi menija 🛇 izlazi iz menija/zatvara<br>meni prikaza na ekranu.    |
| 4 | )<br>Desno | Za sve druge nivoe osim početnog nivoa u listi menija, 🕥<br>prelazi na sledeći nivo.         |
| 5 | $\oslash$  | Pritisnite džojstik da biste potvrdili izbor.                                                |
|   | U redu     |                                                                                              |

DEL

#### Pristupanje sistemu menija

NAPOMENA: Ako promenite podešavanje i potom pređete na drugi meni ili izađete iz menija prikaza na ekranu, monitor automatski čuva te promene. Promene se takođe čuvaju ako promenite podešavanja i potom sačekate da meni prikaza na ekranu nestane.

1. Izaberite ikonu (II) da biste pokrenuli prikaz na ekranu i prikazali glavni meni.

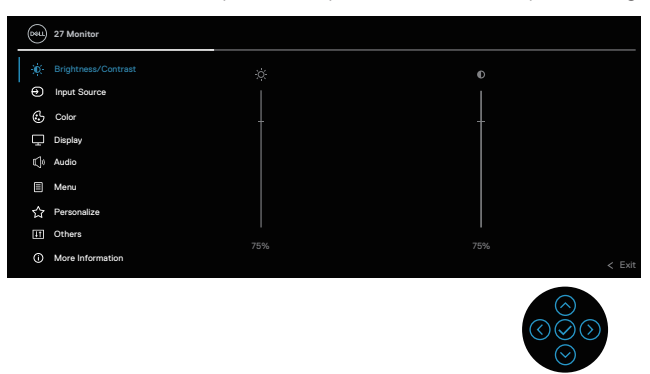

- 2. Pomerajte džojstik u smeru 🛈 ili 🛇 za kretanje u opcijama menija. Svaka funkcija će biti istaknuta kada prelazite sa jedne funkcije na drugu.
- 3. Pomerajte džojstik u smeru  $\odot$  ili  $\oslash$  da aktivirate istaknutu opciju.
- NAPOMENA: Prikazana dugmad za navigaciju (i dugme OK) mogu se razlikovati u skladu s izabranim menijem. Koristite dostupnu dugmad da biste izvršili izbor.
  - 4. Pritisnite smer  $\bigotimes$  i  $\bigotimes$  da biste izabrali željeni parametar.
  - 5. Pritisnite  $\odot$  i zatim koristite smerove  $\odot$  i  $\odot$ , u skladu sa indikatorima u meniju da biste uneli promene.
  - 6. Izaberite  $\bigcirc$  da biste se vratili u glavni meni.

| ÷ <b>Ò</b>                                                                                | Brightness<br>(Osvetljenost)/<br>Contrast<br>(Kontrast) | Koristite ovu funkciju menija da podesite <b>Brightness</b><br>(Osvetljenost) i Contrast (Kontrast).                 |
|-------------------------------------------------------------------------------------------|---------------------------------------------------------|----------------------------------------------------------------------------------------------------|
| BrightnessBrightness (Osvetljenost) podeša(Osvetljenost)pozadinskog osvetljenja od 0 do 1 |                                                         | Brightness (Osvetljenost) podešava svetlinu<br>pozadinskog osvetljenja od 0 do 100.                                  |
|                                                                                           |                                                         | Pomerite džojstik 🛇 da biste povećali osvetljenost.                                                                  |
| _                                                                                         |                                                         | Pomerite džojstik $igodot$ da biste smanjili osvetljenost.                                                           |
|                                                                                           | Contrast<br>(Kontrast)                                  | Prvo podesite osvetljenost, a zatim podesite kontrast<br>samo ako je potrebno dalje podešavanje.                     |
|                                                                                           |                                                         | Pomerite džojstik 🛇 da biste povećali kontrast.                                                                      |
|                                                                                           |                                                         | Pomerite džojstik 🛇 da smanjite kontrast (između 0<br>i 100).                                                        |
|                                                                                           |                                                         | Funkcija <b>Contrast (Kontrast)</b> podešava stepen razlike između zatamnjenosti i osvetljenosti na ekranu monitora. |

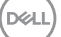

| Ð | Input Source<br>(Izvor ulaza)        | Koristite meni Input Source (Izvor ulaza) da biste<br>birali između različitih video signala koji mogu da<br>budu povezani sa vašim monitorom.Image: Strate Strate |  |  |  |
|---|--------------------------------------|----------------------------------------------------------------------------------------------------|--|--|--|
|   | DP                                   | Bira <b>DP</b> ulaz kada se koristi DP (DisplayPort)<br>konektor. Pritisnite dugme džojstika da biste potvrdili<br>izbor.                                                                                                    |  |  |  |
|   | HDMI 1                               | Bira <b>HDMI 1</b> ulaz kada se koristi HDMI 1 konektor.<br>Pritisnite dugme džojstika da biste potvrdili izbor.                                                                                                    |  |  |  |
|   | HDMI 2                               | Bira <b>HDMI 2</b> ulaz kada se koristi HDMI 2 konektor.<br>Pritisnite dugme džojstika da biste potvrdili izbor.                                                                                                    |  |  |  |
|   | Rename Inputs<br>(Preimenuj ulaze)   | Omogućava vam da navedete naziv unapred<br>podešenog unosa za izabrani izvor ulaza. Unapred<br>podešene opcije su PC, PC 1, PC 2, Laptop,<br>Laptop 1 i Laptop 2. Podrazumevano podešavanje<br>je Off (Isključeno).                                                                                                    |  |  |  |
|   |                                      | ulaza prikazana u porukama upozorenja i<br>informacijama o prikazu.                                                                                                    |  |  |  |
|   | Auto Select<br>(Automatski<br>izbor) | Uključuje funkciju da bi se omogućilo da monitor<br>automatski skenira dostupne izvore ulaza. Pritisnite<br>dugme džojstika da biste potvrdili izbor.                                                                                                    |  |  |  |

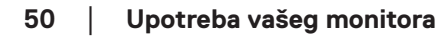

(Dell

|          | Options for DP/<br>HDMI (Opcije za             | Omogućava vam da podesite Auto Select<br>(Automatski izbor) za DP/HDMI:                                                                                                    |
|----------|------------------------------------------------|----------------------------------------------------------------------------------------------------|
|          | DP/HDMI)                                       | <ul> <li>Prompt for Multiple Inputs (Poruka za više<br/>ulaza): Uvek prikazuje poruku "Switch to DP/<br/>HDMI Input" (Prebaci na DP/HDMI ulaz) kako bi<br/>korisnik mogao da izabere da li da prebaci ili ne.</li> </ul>                                                                                                    |
|          |                                                | <ul> <li>Always Switch (Uvek prebaci): Uvek prebacuje<br/>na DP/HDMI video ulaz (bez pitanja) kada je<br/>povezan kabl DP/HDMI.</li> </ul>                                                                                                    |
|          |                                                | <ul> <li>Off (Isključeno): Nikada automatski ne prebacuje<br/>na DP/HDMI video ulaz kada je povezan kabl DP/<br/>HDMI.</li> </ul>                                                                                                    |
|          |                                                | Pritisnite džojstik da biste potvrdili izbor.                                                                                                    |
|          |                                                | NAPOMENA: Ova opcija je dostupna samo<br>kada je uključen Auto Select (Automatski<br>izbor).                                                                                                    |
|          | Reset Input<br>Source (Poništi<br>izvor ulaza) | Ponovo postavlja sva podešavanja u okviru<br>menija <b>Input Source (Izvor ulaza)</b> na fabrički<br>podrazumevane vrednosti.                                                                                                    |
| <b>@</b> | Color (Boja)                                   | Podešava režim podešavanja boje.                                                                                                    |
| •        |                                                | 29 Marchardt       Calor Pression       > Barchardt         9       Paper Scores       Span Calor Formato       > Billion         10       Barlary       > Billion       > Billion         10       Barlary       Barlarkton       > Billion         10       Barlary       Barlarkton       > Billion         11       March       Paper Calor Formato       > Billion         12       Parameta       > Billion       > Billion         13       March       Paper Calor Formato       > Billion         10       Others       > Calor          10       Marchardton       > Calor          10       Others            10       Marchardton            10       Marchardton             10       Marchardton |

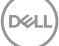

vrednosti boje)

Color Presets<br/>(Unapred<br/>podešeneOmogućava vam da izaberete sa spiska unapred<br/>podešenih režima za boju. Pritisnite džojstik da biste<br/>potvrdili izbor.

| 60 | 27 Monitor          |  |              |        |
|----|---------------------|--|--------------|--------|
| 10 | Brightness/Contrast |  |              |        |
| •  | Input Source        |  | Movie        |        |
|    |                     |  |              |        |
| ç  | Display             |  |              |        |
| 0  | Audio               |  | RPG          |        |
|    | Menu                |  | Werm         |        |
| û  | Personalize         |  |              |        |
|    | Others              |  | 000          |        |
| G  | More Information    |  | Custom Color | < Exit |
|    |                     |  |              |        |

- Standard (Standardno): Učitava podrazumevana podešavanja boje monitora. Ovo je podrazumevani unapred podešeni režim.
- Movie (Film): Učitava podešavanja boje koja su idealna za filmove.
- FPS: Učitava podešavanja boje idealna za pucačke igre iz prvog lica (FPS).
- RTS: Učitava podešavanja boje idealna za strateške igre u realnom vremenu.
- **RPG**: Učitava podešavanja za boju koja su idealna za igre igranja uloga (RPG).
- Warm (Toplo): Povećava temperaturu boje. Ekran izgleda topliji sa crvenom/žutom nijansom.
- Cool (Hladno): Prikazuje boje na višoj temperaturi. Ekran izgleda hladniji s plavom nijansom.
- Custom Color (Prilagođena boja): Omogućava vam da ručno podesite podešavanja boje.
   Pomerajte džojstik da biste podesili vrednosti boje R/G/B i kreirali sopstveni unapred podešeni režim boje.

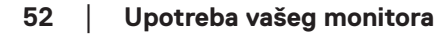

DEL

| Input Color<br>Format (Format<br>boje ulaza) | <ul> <li>Omogućava vam da podesite režim video ulaza na:</li> <li>• RGB: Izaberite ovu opciju ako je vaš monitor povezan s računarom ili plejerom medija koji</li> </ul> |
|----------------------------------------------|----------------------------------------------------------------------------------------------------|
|                                              | <ul> <li>podržava RGB izlaz.</li> <li>YCbCr: Izaberite ovu opciju ako vaš plejer medija</li> </ul>                                                                       |
|                                              | podržava samo YCbCr izlaz.                                                                                                    |

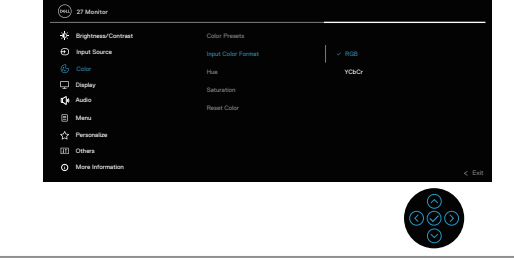

| Hue<br>(Nijansa)          | Ova funkcija može da pomeri boju slike videa ka<br>zelenoj ili ljubičastoj. Ovo se koristi za podešavanje<br>željene boje tona kože. Koristite ⊙ ili ⊙ da biste<br>podesili nijansu u rasponu od 0 do 100.<br>Pomerite džojstik Ô da biste povećali zelenu senku<br>slike videa.<br>Pomerite džojstik Ô da biste povećali ljubičastu<br>senku slike videa. |
|---------------------------|----------------------------------------------------------------------------------------------------|
|                           | NAPOMENA: Podešavanje Nijanse<br>dostupno je samo kada izaberete unapred<br>podešeni režim Film ili Igra.                                                                                                    |
| Saturation<br>(Zasićenje) | Ova funkcija može da podesi zasićenje boje slike<br>videa. Koristite ⊘ ili ⊘ da biste podesili zasićenje u<br>rasponu od 0 do 100.                                                                                                    |
|                           | Pomerite džojstik 🛇 da biste povećali živopisni izgled<br>slike video zapisa.                                                                                                    |
|                           | Pomerite džojstik 🛇 da biste povećali<br>monohromatski izgled slike video zapisa.                                                                                                    |
|                           | NAPOMENA: Podešavanje Zasićenja<br>dostupno je samo kada izaberete unapred<br>podešeni režim Film ili Igra.                                                                                                    |

DELL

|    | Reset Color<br>(Poništi boju)             | Resetuje podešavanja boje vašeg monitora na<br>fabrička podešavanja.                                                           |
|----|-------------------------------------------|----------------------------------------------------------------------------------------------------|
| Ţ  | Display<br>(Prikaz)                       | Koristite opciju Display (Prikaz) da biste podesili sliku.                                                                     |
| -  | Aspect Ratio<br>(Odnos širina/<br>visina) | Podešava odnos slike na 16:9, 4:3, 5:4.                                                                                        |
|    | Sharpness<br>(Oštrina)                    | Učinite da slika izgleda oštrija ili mekša.<br>Pomerajte džojstik ⊘ i ⊙ da biste podešavali oštrinu<br>(od 0 do 100).          |
| -  | Response Time<br>(Vreme odziva)           | Omogućava vam da podesite <b>Response Time</b><br>(Vreme odziva) na Normal (Normalno), Fast<br>(Brzo) ili Extreme (Ekstremno). |
|    | Reset Display<br>(Poništi displej)        | Resetuje podešavanja prikaza vašeg monitora na<br>fabrička podešavanja.                                                        |
| Ű, | Audio<br>(Zvuk)                           | Koristi prikaz za podešavanje zvuka.                                                                                           |

(Dell

| Volume<br>(Jačina tona)           | <b>Volume (Jačina tona)</b> podešava nivo jačine tona<br>audio izlaza.                                                             |  |
|-----------------------------------|----------------------------------------------------------------------------------------------------|--|
|                                   | Pomerite džojstik ⊙ da biste povećali jačinu tona, a<br>pomerite ga ⊙ da biste smanjili jačinu tona (minimum<br>0%/maksimum 100%). |  |
| Speaker<br>(Zvučnik)              | Omogućava vam da uključite ili isključite funkciju zvučnika.                                                                       |  |
| Audio Profiles<br>(Profili zvuka) | Proširite da biste prikazali različite profile zvuka.                                                                              |  |
|                                   | <b>Standard (Standardno)</b> : Podrazumevano<br>podešavanje zvuka.                                                                 |  |
|                                   | Movie (Film): Za gledanje filmova.                                                                                                 |  |
|                                   | Game (Igra): Za igre.                                                                                                    |  |
|                                   | Music (Muzika): Za slušanje muzike.                                                                                                |  |
|                                   | Voice (Glas): Za govor.                                                                                                    |  |
|                                   | Custom Audio (Prilagođeni zvuk): Omogućava<br>vam da ručno podesite zvuk. Pomerite džojstik ③ i<br>③ da prilagodite podešavanje.   |  |
| Reset Audio<br>(Poništi audio)    | Resetuje sva podešavanja zvuka na unapred podešene fabričke vrednosti.                                                             |  |

| e |   |
|---|---|
| I |   |
| I |   |
| I |   |
| I | _ |
| u |   |

Menu (Meni) Izaberite ovu opciju da biste izmenili podešavanja prikaza na ekranu, kao što su jezici, vreme tokom kojeg se meni zadržava na ekranu itd.

| 00   | 27 Monitor          |              |         |  |
|------|---------------------|--------------|---------|--|
| -10- | Brightness/Contrast |              |         |  |
|      | Input Source        |              |         |  |
|      | Color               |              |         |  |
|      | Display             |              |         |  |
|      | Audio               |              | Disable |  |
|      |                     | Report Marco |         |  |
|      | Personalize         |              |         |  |
|      | Others              |              |         |  |
|      | More Information    |              |         |  |
|      |                     |              | 00      |  |

| Language (Jezik)                       | Podešava prikaz menija na ekranu na jedan od osam<br>jezika: <b>engleski, španski, francuski, nemački,</b><br><b>brazilski portugalski, ruski, pojednostavljeni</b><br><b>kineski</b> ili <b>japanski</b> .                                                                                          |
|----------------------------------------|----------------------------------------------------------------------------------------------------|
| Rotation<br>(Rotacija)                 | Pritisnite džojstik da biste rotirali prikaz na ekranu i ekran za 0/90/270 stepeni.                                                                                                    |
|                                        | Meni možete da podesite u skladu s vašom Display<br>Rotation (Rotacijom prikaza).                                                                                                    |
| Transparency<br>(Transparentnost)      | Izaberite ovu opciju da biste promenili prozirnost<br>menija pomeranjem tastera džojstika nagore ili nadole<br>(min. 0; maks. 100)                                                                                                    |
| Timer<br>(Tajmer)                      | OSD Hold Time (Vreme zadržavanja prikaza na<br>ekranu): Podešava dužinu vremena, a zatim prikaz na<br>ekranu ostaje aktivan nakon što pritisnete neki taster.<br>Pomerajte džojstik da biste podesili klizač u koracima<br>od 1 sekunde, od 5 do 60 sekundi.                                         |
| Lock<br>(Zaključavanje)                | Kontroliše korisnički pristup podešavanjima. Korisnik<br>može da izabere neku od sledećih funkcija: <b>Menu</b><br><b>Buttons (Dugmad menija), Power Button</b><br><b>(Dugme za napajanje), Menu + Power Buttons</b><br><b>(Dugmad menija + dugme za napajanje), Disable</b><br><b>(Onemogući)</b> . |
| Reset Menu<br>(Poništavanje<br>menija) | Ponovo postavlja sva podešavanja u okviru menija<br><b>Menu (Meni)</b> na fabrički podrazumevane vrednosti.                                                                                                    |

DELL

| ☆ | Personalize<br>(Personalizacija)                              | Odaberite ovu opciju da biste prilagodili podešavanja personalizacije.                                                                                                    |  |  |
|---|---------------------------------------------------------------|----------------------------------------------------------------------------------------------------|--|--|
|   |                                                               | 22 Matter         * Bytestication         Next Stores         Solar         Bortical Kirg 1         Next Stores         Solar         Bortical Kirg 1         Bortical Kirg 1         Bortical Kirg 1         Bortical Kirg 3         Bortical Kirg 1         Bortical Kirg 3         Bortical Kirg 4         Bortical Kirg 5         Mater         Bortical Kirg 5         Bortical Kirg 5         Bortical |  |  |
|   | Shortcut key 1<br>(Taster prečice 1)                          | Omogućava vam da izaberete neku od funkcija:<br>Color Presets (Unapred podešene vrednosti                                                                                                    |  |  |
|   | Shortcut key 2<br>(Taster prečice 2)                          | boje), Brightness (Osvetljenost)/Contrast<br>(Kontrast), Input Source (Izvor ulaza), Aspect                                                                                                    |  |  |
|   | Shortcut key 3<br>(Taster prečice 3)                          | Volume (Jačina tona), Display Info (Prikaz<br>informacija) ili Audio Profiles (Profili zvuka) i<br>podesite je kao taster prečice.                                                                                                    |  |  |
|   | Shortcut key 4<br>(Taster prečice 4)                          | NAPOMENA: Da biste smanjili na 4 tastera prečice, idite na taster prečice 5 i izaberite "-".                                                                                                    |  |  |
|   | Shortcut key 5<br>(Taster prečice 5)                          | Kada se izabere "-" na tasteru prečice 5, pojaviće se "-" na tasteru prečice 4.                                                                                                    |  |  |
|   | Direct Key<br>(Direktni taster)                               | Uključite ili isključite funkciju <b>Direct Key (Direktni taster)</b> .                                                                                                    |  |  |
|   | Power Button<br>LED (LED svetlo<br>dugmeta za<br>napajanje)   | Omogućava vam da podesite status indikatora<br>napajanja radi uštede energije.                                                                                                    |  |  |
|   | Reset<br>Personalization<br>(Poništavanje<br>personalizacije) | Poništava sva podešavanja u okviru podešavanja<br>menija <b>Personalize (Personalizacija)</b> na fabrički<br>podrazumevane vrednosti.                                                                                                    |  |  |

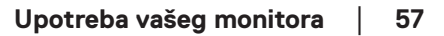

DELL

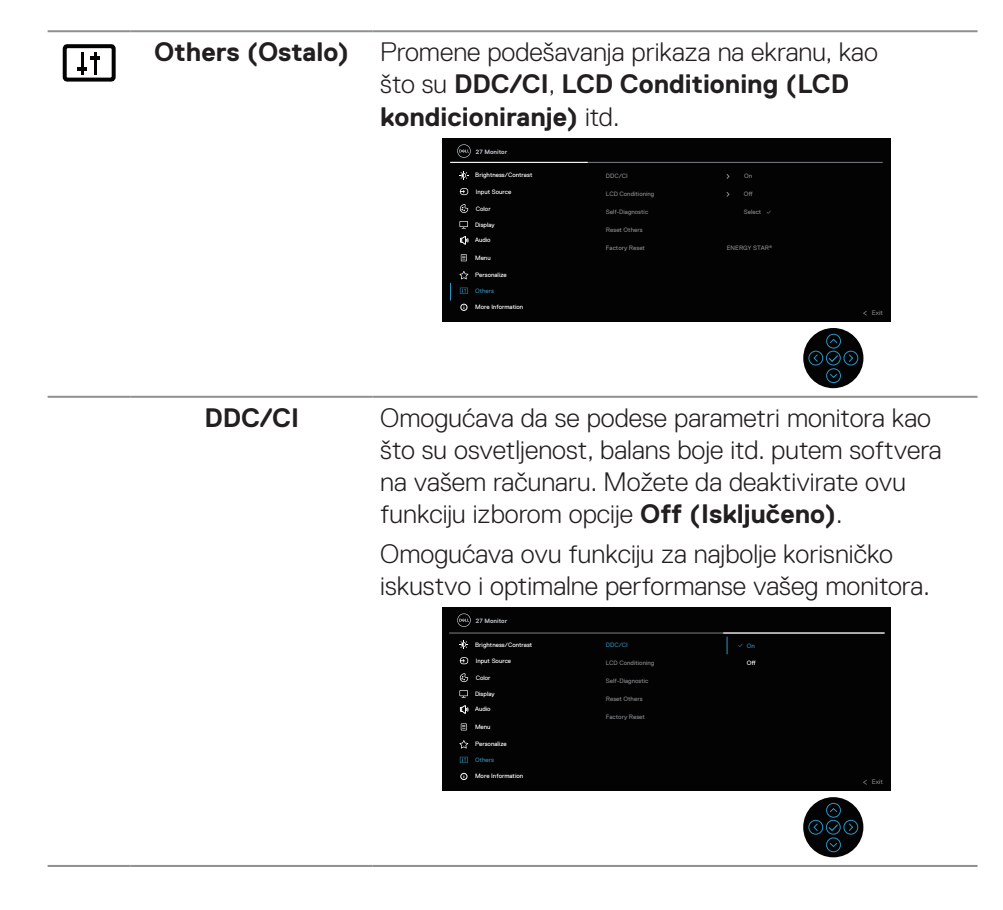

DEL

| LCD Conditioning<br>(LCD<br>kondicioniranje)    | Pomaže u ublažavanju manje ozbiljnih slučajeva<br>zadržavanja slike. U zavisnosti od stepena<br>zadržavanja slike, može biti potrebno određeno<br>vreme za izvršenja programa. Ovu funkciju možete<br>da aktivirate biranjem opcije <b>On (Uključeno)</b> .                                                                                                    |  |
|-------------------------------------------------|----------------------------------------------------------------------------------------------------|--|
|                                                 | D2 Materia       200203         Implication       200203         Implication       0         Go Cons       200 Constant         O Native       Acadom Statewidt         O Native       Factor Plant         Marcia       Constant         Marcia       Constant         O Native       Factor Plant         O Native       Factor Plant         O Marcia       Constant         O Marcia       Constant         O Marcia       Constant         O Marcia       Constant |  |
| Self-Diagnostic<br>(Samostalna<br>dijagnostika) | Omogućava vam da proverite da li vaš monitor pravilno radi.                                                                                                    |  |

|   | (Samostalna<br>dijagnostika)                                | pravilno radi.                                                                                                    |
|---|-------------------------------------------------------------|----------------------------------------------------------------------------------------------------|
|   | Reset Others<br>(Poništi ostalo)                            | Ponovo postavlja sva podešavanja u okviru<br>podešavanja menija others (ostalo) na fabrički<br>unapred podešene vrednosti. |
|   | Factory Reset<br>(Uspostavljanje<br>fabričkih<br>vrednosti) | Vraća sve unapred podešene vrednosti na fabričke<br>podrazumevane vrednosti.                                               |
| 2 | More Information                                            | Izaberite ovu opciju za prikaz informacija i podršku za                                                                    |

(Još informacija) Izaberite ovu opciju za prika z informacija i podrsku za

| æ  | 27 Monitor          |  |  |
|----|---------------------|--|--|
|    | Brightness/Contrast |  |  |
|    | Input Source        |  |  |
|    | Color               |  |  |
|    | Display             |  |  |
| \$ | Audio               |  |  |
|    | Menu                |  |  |
|    | Personalize         |  |  |
|    | Others              |  |  |
|    |                     |  |  |
|    |                     |  |  |

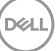

## Zaključavanje menija i dugmeta za napajanje

Sprečava korisnike da pristupe podešavanjima menija prikaza na ekranu ili da ih promene.

Podrazumevano, podešavanje zaključavanja menija i dugmeta za napajanje je onemogućeno.

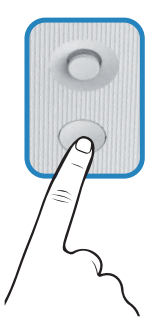

Da biste pristupili meniju za zaključavanje, pomerite džojstik ⊘ ili ⊙ ili ⊙ ili ⊙ ili ⊙ i držite četiri sekunde. Meni zaključavanja se pojavljuje u donjem desnom uglu ekrana.

NAPOMENA: Meniju zaključavanja se može pristupiti pomoću ovog metoda kada su dugmad menija i napajanja u otključanom stanju.

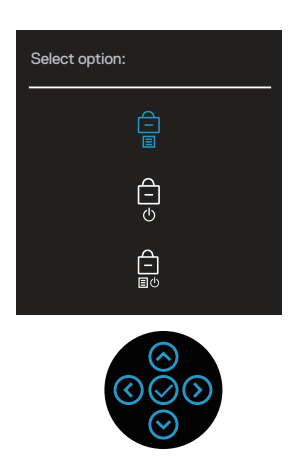

Da biste pristupili meniju za otključavanje, pomerite džojstik ⊘ ili ⊙ ili ⊙ ili ⊙ ili ⊙ i držite četiri sekunde. Meni otključavanja se pojavljuje u donjem desnom uglu ekrana.

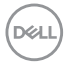

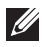

NAPOMENA: Meniju otključavanja se može pristupiti pomoću ovog metoda kada su dugmad menija i napajanja u zaključanom stanju.

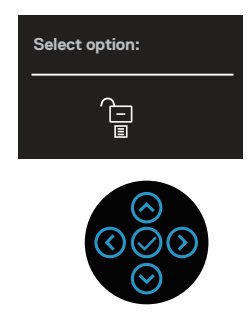

Postoje tri opcije zaključavanja.

|   | Meni                                                                     | Opis                                                                                                    |
|---|--------------------------------------------------------------------------|----------------------------------------------------------------------------------------------------|
| 1 | Menu Buttons<br>(Dugmad menija)<br>–<br>I                                | Kada je izabrano <b>Menu Buttons (Dugmad menija)</b> ,<br>podešavanja menija prikaza na ekranu nije moguće<br>promeniti. Sva dugmad su zaključana osim dugmeta za<br>napajanje.                     |
| 2 | Power Button<br>(Dugme za<br>napajanje)<br>C                             | Kada je izabrano <b>Power Button (Dugme za napajanje)</b> , ekran nije moguće isključiti pomoću dugmeta za napajanje.                                                                               |
| 3 | Menu + Power<br>Buttons (Dugmad<br>menija + dugme za<br>napajanje)<br>EU | Kada je izabrano <b>Menu + Power Buttons (Dugmad</b><br><b>menija + dugme za napajanje)</b> , podešavanja menija<br>prikaza na ekranu nije moguće promeniti, a dugme za<br>napajanje je zaključano. |
|   |                                                                          |                                                                                                    |

NAPOMENA: Da biste pristupili meniju za zaključavanje ili otključavanje, pomerite džojstik 🛇 ili 🛇 ili 🛇 ili 🕥 i držite četiri sekunde.

Upotreba vašeg monitora 61

DEL

U sledećim scenarijima, ikona 📋 se pojavljuje na centru ekrana:

- Kada pomerite džojstik ⊘ ili ⊘ ili ⊙ ili ⊙ ili ⊙. To označava da su dugmad menija prikaza na ekranu u zaključanom stanju.
- Kada je pritisnuto dugme za napajanje. To označava da je dugme za napajanje u zaključanom stanju.
- Kada pomerite džojstik ⊘ ili ⊘ ili ⊘ ili ⊘ ili ⊙ i pritisnete dugme za napajanje. To označava da su dugmad menija prikaza na ekranu i dugme za napajanje u zaključanom stanju.

## Otključavanje dugmadi menija prikaza na ekranu i dugmeta za napajanje :

- 2. Izaberite ikonu 🔁 za otključavanje da biste otključali dugmad na ekranu.

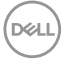

#### Poruke upozorenja prikaza na ekranu

Kada monitor ne podržava određeni režim rezolucije, prikazaće se sledeća poruka:

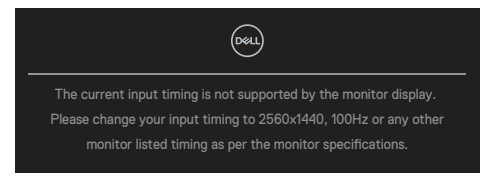

Ova poruka označava da monitor nije moguće sinhronizovati sa signalom koji se prima sa računara. Pogledajte Specifikacije monitora za raspone horizontalne i vertikalne frekvencije koje podržava ovaj monitor. Preporučena rezolucija je 2560 x 1440.

Pre nego što se onemogući funkcija DDC/CI, prikazaće se sledeća poruka:

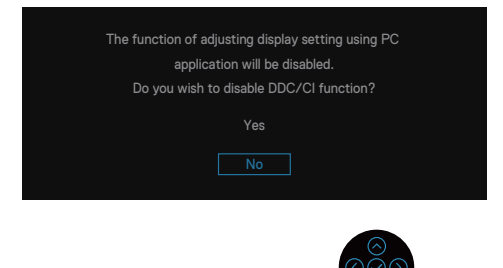

Kada podešavate nivo za Brightness (Osvetljenost) iznad fabrički podrazumevanog podešavanja po prvi put, pojavljuje se sledeća poruka:

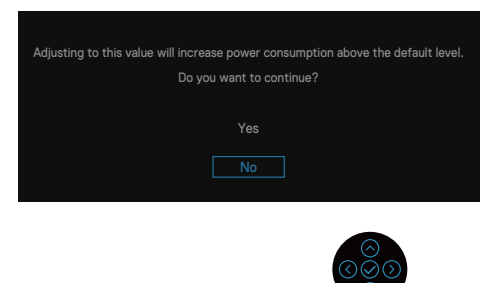

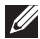

NAPOMENA: Ako izaberete Yes (Da), poruka se neće pojaviti sledeći put kada promenite podešavanje osvetljenosti.

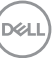

Kada monitor pređe u **Standby mode (Režim pripravnosti)**, pojavljuje se sledeća poruka:

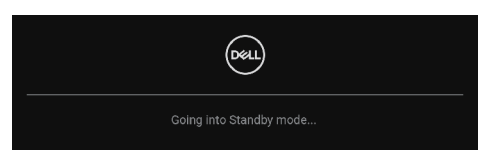

Ako pritisnite bilo koji taster izuzev tastera za napajanje, pojaviće se sledeća poruka u zavisnosti od odabranog ulaza:

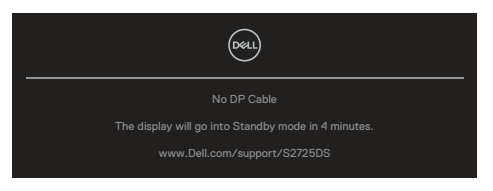

Ako HDMI ili DisplayPort kabl nije povezan, pojavljuje se sledeći dijalog. Monitor će ući u Standby mode (Režim pripravnosti) nakon četiri minuta ako se ostavi u ovom stanju.

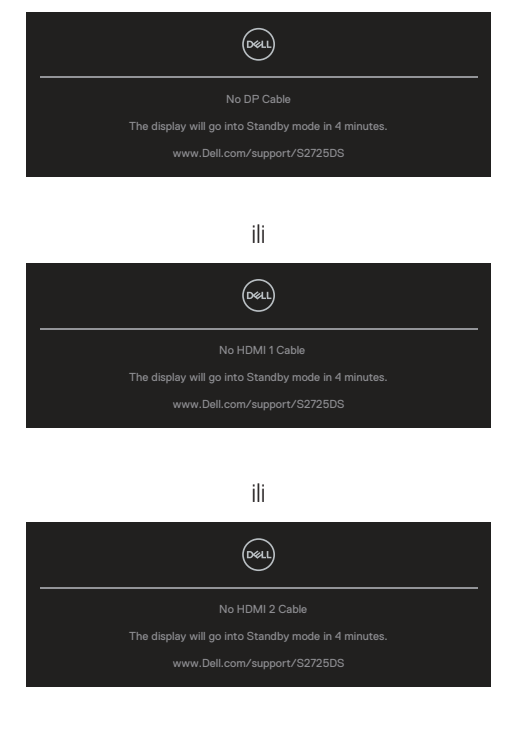

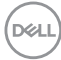

# NAPOMENA: Ova poruka se može neznatno razlikovati u zavisnosti od povezanog ulaznog signala.

Kada izaberete stavke prikaza na ekranu za **Factory Reset (Uspostavljanje fabričkih vrednosti)** u okviru funkcije **Others (Ostalo)**, pojaviće se sledeća poruka:

| Are you sure you want to reset to default settings? |
|-----------------------------------------------------|
| Yes                                                 |
|                                                     |

Za više informacija pogledajte Rešavanje problema.

Dell

# Podešavanje maksimalne rezolucije

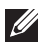

#### APOMENA: Koraci se mogu neznatno razlikovati u zavisnosti od verzije operativnog sistema Windows koju imate.

U operativnim sistemima Windows 10 i Windows 11:

- 1. Kliknite desnim tasterom na radnu površinu i kliknite na opciju Display settings (Podešavanja prikaza).
- 2. Ako ste povezali više od jednog monitora, obavezno izaberite S2725DS.
- 3. Kliknite na padajući spisak za Display Resolution (Rezolucija prikaza) i izaberite 2560 x 1440.
- 4. Kliknite na Keep changes (Zadrži promene).

Ako ne vidite 2560 x 1440 kao opciju morate da ažurirate upravljački program na najnoviju verziju. U zavisnosti od vašeg računara, dovršite jedan od sledećih postupaka:

Ako imate Dell desktop ili laptop, idite na https://www.dell.com/support, unesite servisnu oznaku i preuzmite najnoviji upravljački program za vašu grafičku karticu.

Ako koristite računar koji nije proizvela kompanija Dell (laptop ili desktop):

- · Idite na lokaciju za podršku vašeg računara i preuzmite najnoviji upravljački program za grafički karticu.
- · Idite na veb lokaciju vaše grafičke kartice i preuzmite najnoviji upravljački program za grafičku karticu.

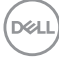

# Rešavanje problema

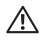

UPOZORENJE: Pre nego što započnete s radom na sledećim koracima, sledite Bezbednosna uputstva.

# Samotestiranje

Vaš monitor ima funkciju samostalnog testiranja koja vam omogućava da proverite da li monitor pravilno funkcioniše. Ako su vaš monitor i računar pravilno povezani, ali ekran monitora ostaje zatamnjen, pokrenite samostalni test monitora izvođenjem sledećih koraka:

- 1. Isključite i računar i monitor.
- 2. Isključite sve video kablove iz monitora. Na taj način, računar ne mora da bude uključen.
- 3. Uključite monitor.

Ako monitor pravilno radi, otkriće da nema signala i prikazaće se jedna od sledećih poruka. Kada se nalazi u režimu samostalnog testiranja, LED indikator napajanja ostaje bele boje.

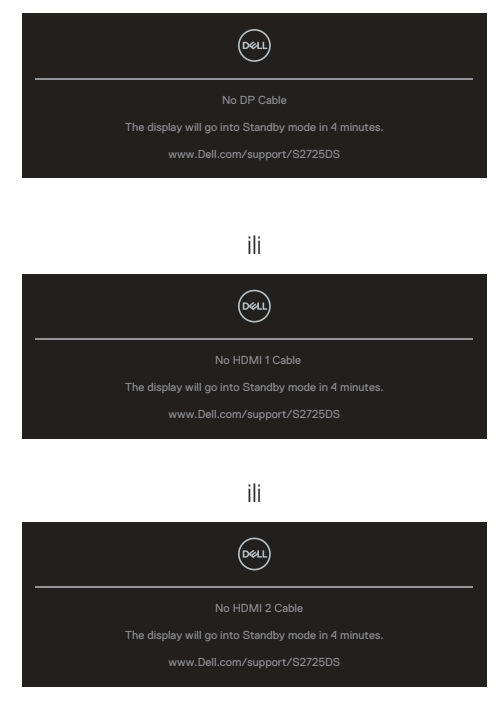

D&L

#### APOMENA: Ovaj dijalog se pojavljuje čak i tokom normalnog rada sistema ako je video kabl isključen ili oštećen.

4. Isključite svoj monitor i ponovo povežite video kabl; potom uključite svoj računar i monitor.

Ako monitor i dalje ostane zatamnjen nakon što ste ponovo povezali kablove, proverite svoj video kontroler i računar jer monitor pravilno radi.

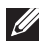

#### NAPOMENA: Ova poruka se može neznatno razlikovati u zavisnosti od povezanog ulaznog signala.

#### A NAPOMENA: Kada se nalazi u režimu samostalnog testiranja, LED indikator napajanja ostaje bele boje.

- 5. Ovo polje takođe se pojavljuje tokom normalnog rada sistema, ako se video kabl izvuče ili ošteti.
- 6. Isključite monitor i ponovo povežite video kabl; zatim uključite i računar i monitor.

Ako ekran vašeg monitora ostane prazan nakon korišćenja prethodnog postupka, proverite vašu video karticu i računar jer vaš monitor radi ispravno.

# Ugrađena dijagnostika

Vaš monitor ima ugrađeni dijagnostički alat. Pomaže vam da utvrdite da li je greška ekrana koju primećujete kvar monitora ili problem s vašim računarom i video karticom.

Da biste izvršili ugrađenu dijagnostiku:

- 1. Proverite da li je ekran čist (da nema čestica prašine na površini ekrana).
- 2. Pritisnite taster džojstika da biste pokrenuli glavni meni prikaza na ekranu.
- Pomerajte taster džojstika da biste izabrali Others (Ostalo) > Self-Diagnostic (Samostalna dijagnostika) i pokrenuli proces samostalne dijagnostike.

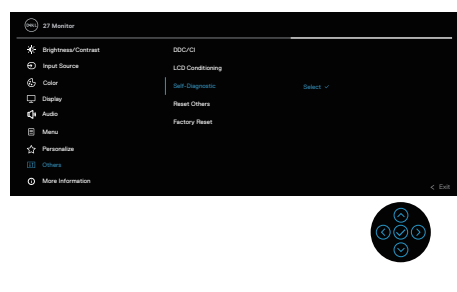

DEL

- 4. Kada se pokrene, prikazaće se sivi ekran. Proverite da li postoje nepravilnosti na ekranu.
- 5. Prebacite taster džojstika. Boja ekrana se menja u crvenu. Proverite da li postoje nepravilnosti na ekranu.
- 6. Ponovite korak 5 da biste proverili ekran kada prikazuje zelenu, plavu, crnu i belu boju i zatim ekran s tekstom.
- 7. Test je završen kada se pojavi ekran sa tekstom. Da biste izašli, pomerite taster džojstika još jednom.

Ako ne otkrijete nijednu nepravilnost na ekranu koristeći ugrađeni dijagnostički alat, to znači da monitor pravilno radi. Proverite video karticu i računar.

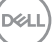

# Uobičajeni problemi

Sledeća tabela sadrži opšte informacije o uobičajenim problemima monitora na koje možete da naiđete, kao i moguća rešenja:

| Najčešći<br>simptomi                          | Problem koji se<br>javlja          | Moguća rešenja                                                                                                    |
|-----------------------------------------------|------------------------------------|----------------------------------------------------------------------------------------------------|
| Nema video<br>signala ili je<br>LED indikator | Nema slike                         | Proverite da li je video kabl koji povezuje<br>monitor i kompjuter pravilno povezan i<br>učvršćen.                                                                          |
| napajanja<br>isključen                        |                                    | <ul> <li>Uverite se da strujna utičnica pravilno<br/>radi koristeći neku drugu električnu<br/>opremu.</li> <li>Proverite da je taster za napajanje<br/>pritisnut</li> </ul> |
|                                               |                                    | <ul> <li>Proverite da li je ispravan ulazni izvor<br/>odabran preko menija Input Source<br/>(Izvor ulaza).</li> </ul>                                                       |
| Nema video<br>signala ili je                  | Nema slike ili nema<br>osvetljenja | <ul> <li>Povećajte kontrole osvetljenosti i<br/>kontrasta koristeći OSD.</li> </ul>                                                                                         |
| LED indikator<br>napajanja                    |                                    | <ul> <li>Izvršite funkciju samostalne provere<br/>monitora.</li> </ul>                                                                                                    |
| uključen                                      |                                    | <ul> <li>Proverite da li na konektoru video kabla<br/>postoje savijeni ili polomljeni pinovi.</li> </ul>                                                                    |
|                                               |                                    | <ul> <li>Izvršite ugrađenu dijagnostiku.</li> </ul>                                                                                                    |
|                                               |                                    | <ul> <li>Proverite da li je ispravan ulazni izvor<br/>odabran preko menija Input Source<br/>(Izvor ulaza).</li> </ul>                                                       |
| Slab fokus                                    | Slika je nejasna,                  | <ul> <li>Uklonite produžne video kablove.</li> </ul>                                                                                                    |
|                                               | zamagljena ili<br>duplirana        | <ul> <li>Vratite monitor na fabrička podešavanja<br/>(Factory Reset (Uspostavljanje<br/>fabričkih vrednosti)).</li> </ul>                                                   |
|                                               |                                    | <ul> <li>Promenite video rezoluciju na pravilan<br/>odnos visina/širina.</li> </ul>                                                                                         |

(D&LI

| Najčešći<br>simptomi          | Problem koji se<br>javlja                       | Moguća rešenja                                                                                                    |
|-------------------------------|-------------------------------------------------|----------------------------------------------------------------------------------------------------|
| Video se trese ili<br>treperi | Slika se talasa ili<br>pomera                   | <ul> <li>Vratite monitor na fabrička podešavanja<br/>(Factory Reset (Uspostavljanje<br/>fabričkih vrednosti)).</li> <li>Proverite faktore u okruženju.</li> <li>Premestite monitor i testirajte ga u</li> </ul> |
|                               |                                                 | drugoj sobi.                                                                                                    |
| Pikseli nedostaju.            | LCD ekran ima<br>tačkice                        | <ul> <li>Uključite i isključite napajanje više puta.</li> <li>Piksel koji je trajno Isključen je fabrička<br/>greška koja se može dogoditi kod LCD<br/>tehnologije.</li> </ul>                                  |
|                               |                                                 | <ul> <li>Za više informacija o kvalitetu Dell<br/>monitora i politici u vezi piksela<br/>pogledajte veb-lokaciju za podršku<br/>kompanije Dell na:<br/>www.dell.com/pixelguidelines.</li> </ul>                 |
| Zaglavljeni pikseli           | LCD ekran ima<br>svetle tačkice                 | <ul> <li>Uključite i isključite napajanje više puta.</li> </ul>                                                                                                    |
|                               |                                                 | <ul> <li>Piksel koji je trajno lsključen je fabrička<br/>greška koja se može dogoditi kod LCD<br/>tehnologije.</li> </ul>                                                                                       |
|                               |                                                 | <ul> <li>Za više informacija o kvalitetu Dell<br/>monitora i politici u vezi piksela<br/>pogledajte veb-lokaciju za podršku<br/>kompanije Dell na:</li> <li>www.dell.com/pixelguidelines.</li> </ul>            |
| Problemi sa<br>svetlinom      | Slika je isuviše<br>tamna ili isuviše<br>svetla | <ul> <li>Vratite monitor na fabrička podešavanja<br/>(Factory Reset (Uspostavljanje<br/>fabričkih vrednosti)).</li> </ul>                                                                                       |
|                               |                                                 | <ul> <li>Podesite kontrole osvetljenja i kontrasta<br/>preko prikaza na ekranu.</li> </ul>                                                                                                    |
| Geometrijska<br>distorzija    | Ekran nije ispravno<br>centriran                | <ul> <li>Vratite monitor na fabrička podešavanja<br/>(Factory Reset (Uspostavljanje<br/>fabričkih vrednosti)).</li> </ul>                                                                                       |
|                               |                                                 | <ul> <li>Podesite horizontalne i vertikalne<br/>kontrole preko prikaza na ekranu.</li> </ul>                                                                                                    |

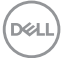

| Najčešći<br>simptomi                  | Problem koji se<br>javlja                                 | Moguća rešenja                                                                                                    |
|---------------------------------------|-----------------------------------------------------------|----------------------------------------------------------------------------------------------------|
| Horizontalne ili<br>vertikalne linije | Ekran ima jednu ili<br>više linija                        | <ul> <li>Vratite monitor na fabrička podešavanja<br/>(Factory Reset (Uspostavljanje<br/>fabričkih vrednosti)).</li> </ul>                                          |
|                                       |                                                           | <ul> <li>Izvršite funkciju samostalnog testa<br/>monitora i odredite da li su ove linije<br/>takođe u režimu samostalnog testiranja.</li> </ul>                    |
|                                       |                                                           | Proverite da li na konektoru video kabla postoje savijeni ili polomljeni pinovi.                                                                                   |
| Problemi<br>sinhronizacije            | Ekran je<br>skremblovan ili<br>izgleda iscepan            | <ul> <li>Izvršite ugradenu dijagnostiku.</li> <li>Vratite monitor na fabrička podešavanja<br/>(Factory Reset (Uspostavljanje<br/>fabričkih vrednosti)).</li> </ul> |
|                                       |                                                           | <ul> <li>Izvršite funkciju samostalnog testa<br/>monitora i odredite da li se nepravilna<br/>slika pojavljuje u režimu samostalnog<br/>testiranja.</li> </ul>      |
|                                       |                                                           | <ul> <li>Proverite da li na konektoru video kabla<br/>postoje savijeni ili polomljeni pinovi.</li> </ul>                                                           |
|                                       |                                                           | <ul> <li>Ponovo pokrenite računar u bezbednom<br/>režimu.</li> </ul>                                                                                               |
| Problemi u vezi<br>bezbednosti        | Vidljivi znaci dima ili<br>varnica                        | <ul> <li>Nemojte vršiti korake za rešavanje<br/>problema.</li> </ul>                                                                                               |
|                                       |                                                           | <ul> <li>Odmah kontaktirajte kompaniju Dell.</li> </ul>                                                                                                    |
| Povremeni<br>problemi                 | Monitor se<br>povremeno pokvari<br>pa onda ponovo<br>radi | <ul> <li>Proverite da li je video kabl koji povezuje<br/>monitor s kompjuterom pravilno povezan<br/>i učvršćen.</li> </ul>                                         |
|                                       |                                                           | <ul> <li>Vratite monitor na fabrička podešavanja<br/>(Factory Reset (Uspostavljanje<br/>fabričkih vrednosti)).</li> </ul>                                          |
|                                       |                                                           | <ul> <li>Izvršite funkciju samostalnog testa<br/>monitora i odredite da li se povremeni<br/>problem dešava u režimu samostalnog<br/>testiranja.</li> </ul>         |
| Najčešći<br>simptomi                                                                          | Problem koji se<br>javlja                                                             | Moguća rešenja                                                                                                    |
|-----------------------------------------------------------------------------------------------|---------------------------------------------------------------------------------------|----------------------------------------------------------------------------------------------------|
| Boja nedostaje                                                                                | Slici nedostaje boja                                                                  | <ul> <li>Izvršite funkciju samostalne provere<br/>monitora.</li> </ul>                                                                                                    |
|                                                                                               |                                                                                       | <ul> <li>Proverite da li je video kabl koji povezuje<br/>monitor s kompjuterom pravilno povezan<br/>i učvršćen.</li> </ul>                                                                                                    |
|                                                                                               |                                                                                       | <ul> <li>Proverite da li na konektoru video kabla<br/>postoje savijeni ili polomljeni pinovi.</li> </ul>                                                                                                    |
| Pogrešna boja                                                                                 | Boja slike nije dobra                                                                 | <ul> <li>Isprobajte različite Color Presets<br/>(Unapred podešene vrednosti boje)<br/>u Color (Boja) podešavanjima prikaza<br/>na ekranu. Podesite R/G/B vrednost<br/>u Custom Color (Prilagođena boja)<br/>podešavanjima Color (Boja) OSD-a.</li> <li>Promenite Input Color Format<br/>(Format boje ulaza) na RGB ili YCbCr<br/>u Color (Boja) podešavanjima prikaza<br/>na ekranu.</li> </ul> |
|                                                                                               |                                                                                       | <ul> <li>Izvršite ugrađenu dijagnostiku.</li> </ul>                                                                                                    |
| Zadržavanje<br>slike zbog<br>statične slike<br>koja je previše<br>dugo ostala na<br>monitoru. | Na ekranu se<br>pojavljuje bleda<br>senka statične<br>slike koja je bila<br>prikazana | <ul> <li>Podesite ekran da se isključi posle<br/>nekoliko minuta neaktivnosti ekrana.</li> <li>Ovo se može podesiti u Windows Power</li> <li>Options (Opcijama napajanja) ili Mac<br/>Energy Saver-u.</li> </ul>                                                                                                    |
|                                                                                               |                                                                                       | <ul> <li>U suprotnom, možete da koristite čuvar<br/>ekrana koji se dinamički menja.</li> </ul>                                                                                                    |
| Slika ekrana je<br>premala                                                                    | Slika je centrirana<br>na ekranu, ali ne<br>popunjava celu<br>površinu prikaza        | <ul> <li>Proverite podešavanje opcije Aspect</li> <li>Ratio (Odnos širina/visina) u Display</li> <li>(Prikaz) podešavanjima OSD-a.</li> </ul>                                                                                                    |
|                                                                                               |                                                                                       | <ul> <li>Vratite monitor na fabrička podešavanja<br/>(Factory Reset (Uspostavljanje<br/>fabričkih vrednosti)).</li> </ul>                                                                                                    |

DEL

| Najčešći<br>simptomi                                                           | Problem koji se<br>javlja                                                                                                    | Moguća rešenja                                                                                                    |
|--------------------------------------------------------------------------------|----------------------------------------------------------------------------------------------------|----------------------------------------------------------------------------------------------------|
| Nije moguće<br>podesiti monitor<br>pomoću dugmadi<br>na zadnjem delu<br>panela | Meni na ekranu se<br>ne pojavljuje                                                                                                    | <ul> <li>Isključite monitor, izvucite strujni kabl,<br/>ponovo ga utaknite, a zatim uključite<br/>monitor.</li> </ul>                                                                                                    |
|                                                                                |                                                                                                    | <ul> <li>Proverite da li je meni OSD-a zaključan.</li> <li>Ako jeste, pomerite džojstik ⊘ ili ⊙ ili</li> <li>⊙ ili ⊙ i držite četiri sekunde da biste otključali.</li> </ul>                                                                                         |
| Nema ulaznog<br>signala kada se<br>pritisnu kontrole<br>korisnika              | Nema slike,<br>svetlost lampice je<br>bela.                                                                                                    | <ul> <li>Proverite izvor signala. Uverite se da<br/>računar nije u Standby Mode (Režimu<br/>pripravnosti) tako što ćete pomeriti miša<br/>ili pritisnuti bilo koji taster na tastaturi.</li> </ul>                                                                   |
|                                                                                |                                                                                                    | <ul> <li>Proverite da li je video kabl pravilno<br/>priključen. Isključite video kabl i ponovo<br/>ga povežite ako je potrebno.</li> </ul>                                                                                                    |
|                                                                                |                                                                                                    | • Ponovo pokrenite računar ili video plejer.                                                                                                    |
| Slika ne<br>ispunjava ceo<br>ekran                                             | Slika ne može da<br>popuni visinu ili<br>širinu ekrana                                                                                                    | <ul> <li>Zbog različitih video formata (odnosa<br/>visina/širina) DVD-ova, monitor može da<br/>prikaže na celom ekranu.</li> </ul>                                                                                                    |
|                                                                                |                                                                                                    | <ul> <li>Izvršite ugrađenu dijagnostiku.</li> </ul>                                                                                                    |
| Nema videa<br>na HDMI ili<br>DisplayPort-u                                     | Kada su pojedini<br>donglovi ili<br>priključni uređaji<br>povezani s portom,<br>nema video<br>signala prilikom<br>isključivanja/<br>uključivanja kabla<br>na laptopu. | <ul> <li>Isključite HDMI ili DisplayPort ili USB-C         <ul> <li>DisplayPort kabl s dongla ili priključnog<br/>uređaja, a zatim uključite kabl HDMI,<br/>DisplayPort ili USB-C – DisplayPort s<br/>priključnog uređaja u notebook računar.</li> </ul> </li> </ul> |

(Dell

## Regulatorne informacije

## FCC obaveštenja (samo za SAD) i druge regulatorne informacije

Za obaveštenja od FCC i druge regulatorne informacije pogledajte veb lokaciju regulatorne usaglašenosti na **www.dell.com/regulatory\_compliance**.

## Baza podataka EU o oznakama energetske efikasnosti i list sa informacijama o proizvodu

S2725DS: https://eprel.ec.europa.eu/qr/1837683

## Kontaktiranje s kompanijom Dell

Da biste kontaktirali s kompanijom Dell u vezi prodaje, tehničke podrške ili pitanja u vezi sa uslugama za korisnike pogledajte **www.dell.com/contactdell**.

- NAPOMENA: Dostupnost se razlikuje u zavisnosti od zemlje i proizvoda, a neke usluge možda neće biti dostupne u vašoj zemlji.
- NAPOMENA: Ako nemate aktivnu internet vezu, možete da pronađete kontakt informacije na vašoj fakturi od kupovine, ambalaži, računu ili u Dell katalogu proizvoda.

DEL